# INNOVITION FOR YOU

# Handbuch Modell "Wikinger"

# Inhalt

| 1.  | Funktionen der Uhr               | 3    |
|-----|----------------------------------|------|
| 2.  | Inhalt und Funktionen            | 3    |
| 3.  | Ersteinrichtung der Uhr          | 3    |
| 4.  | Display und Uhrenmenü            | 4    |
| 5.  | Wichtige Informationen           | 6    |
| 6.  | Häufigste Fehler                 | 7    |
| 7.  | Genauigkeit der Positionsabfrage | . 10 |
| 8.  | APN Einstellungen                | . 12 |
| 9.  | Funktionalität des GPS           | . 12 |
| 10. | Technische Daten                 | . 12 |
| 11. | Hinweise zur Batterieentsorgung  | . 13 |
|     |                                  |      |

# 1. Funktionen der Uhr

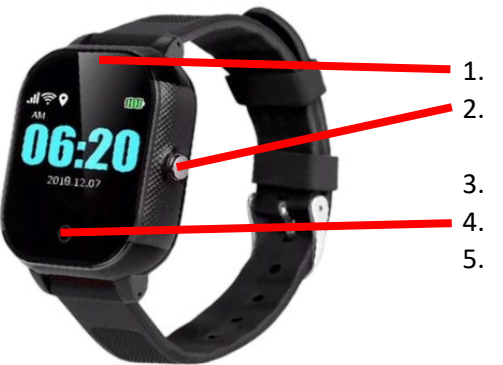

Kamera

Einschaltknopf, nach Verbindung mit der App nur noch SOS-Knopf

- 3. SIM-Kartenslot
  - Telefon/Zurück-Taste
- 5. Ladebuchse

# 2. Inhalt und Funktionen

- App Download
- Uhr
- 3,66cm IPS Touch Farbdisplay
- Kamera
- Fotoalbum
- Schrittzähler/Pedometer
- GPS+LBS Echtzeiterkennung von der Position

# 3. Ersteinrichtung der Uhr

- 1. Laden Sie die JBC Watch Tracker App herunter und richten Sie sich ein Konto ein.
- 2. Deaktivieren Sie ggf. die PIN Ihrer SIM-Karte (Dies ist nicht bei allen Anbietern notwendig!). Wie dies funktioniert, unterscheidet sich je nach Handymodell. Genaue Anleitungen finden Sie im Internet.
- 3. Legen Sie die SIM-Karte in die Uhr ein. Bitte beachten Sie die korrekte SIM-Kartengröße und Einlegerichtung.
- 4. Schalten Sie die Uhr ein und warten einen Moment. Folgende Symbole sollten auf dem Bildschirm erscheinen:
  - a. Status Telefonverbindung
  - b. Statusanzeige für die Internetverbindung
  - c. GPS-Anzeige
  - d. Batterie Anzeige

Wenn du über der Statusanzeige für die Telefonverbindung einen roten Kreis siehst, hat die Uhr keinen Empfang. Lege die Uhr einfach mal ans Fenster oder raus, da klappt es besser!

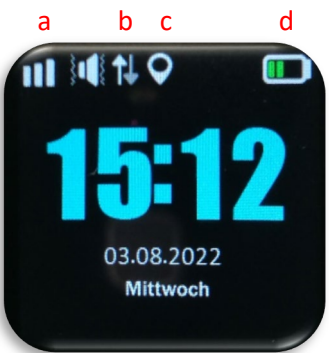

Wenn die Pfeile für die Internetanzeige nicht angezeigt werden, sende bitte eine APN SMS an die eingeschaltete Uhr. Die Liste findest du auf unserer Homepage! 5. Verbinden Sie die App mit der Uhr.

Hierzu wählen Sie in der App "Gerät hinzufügen" und dann "GPS-Uhr". Sie werden darauf hingewiesen, dass die Uhr eingeschaltet und eine SIM-Karte eingelegt sein muss. Wählen Sie "Gerät hinzufügen fortsetzen".

Nun geben Sie die Telefonnummer der in der Uhr verwendeten SIM-Karte ein und wählen "Weiter".

Im nächsten Schritt geben Sie bitte die vollständige, fünfzehnstellige IMEI-Nummer der Uhr ein. Überprüfen Sie diese dabei unbedingt auf eventuelle Tippfehler, da sonst keine Verbindung hergestellt werden kann. Den Schritt des Sendens der Einstellungen an die Uhr können Sie auslassen und durch "Schließen" die Einrichtungen beenden. Die IMEI-Nummer findest du auf dem Aufkleber auf der Rückseite deiner Uhr, am Armband oder auf dem Karton.

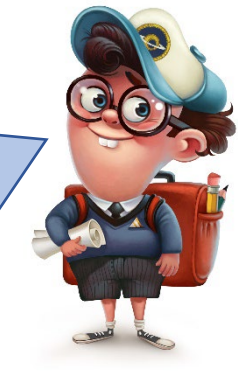

- 6. Nach der Einrichtung sollte nun das Gerät in der App anzeigt werden, vor einer Landkarte. Bis das Setup abgeschlossen ist, kann es einige Minuten dauern. Legen Sie die Uhr für diese Zeit am besten nach draußen, damit die erste Ortung schneller durchgeführt werden kann.
- 7. Nachdem die erste Ortung durchgeführt wurde, ist die Uhr einsatzbereit!

Falls dir nach dem Hinzufügen in der App angezeigt wird, dass dein Abonnement abgelaufen ist, sende einfach eine Mail mit deiner Bestell- und IMEI-Nummer an unseren Kundenservice. Unsere Mitarbeiter schalten die kostenfreie Appnutzung dann für dich frei.

Eine detaillierte Anleitung für die App findest du auch auf unserer Website unter JBC App und Handbücher.

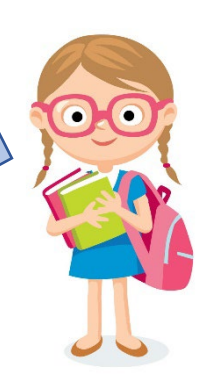

# 4. Display und Uhrenmenü

Wischen Sie auf dem Hauptbildschirm seitwärts, um die weiteren Programme nutzen zu können. Die Programme öffnen können Sie durch Berühren des Programmbildes.

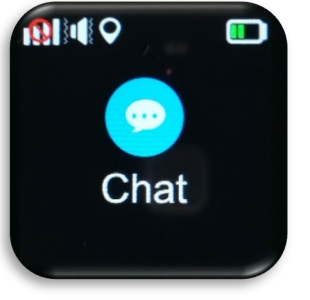

1. Chat: Durch die Berührung des "Chat"-Symbols können neue Chatnachrichten gelesen werden. Außerdem kann über die Uhr eine Sprachnachricht aufgenommen werden, indem die Schaltfläche "Hier drücken" gedrückt gehalten wird.

 Wählen: Durch die Berührung des "Wählen"-Symbols öffnet sich eine Tippfläche, in der Telefonnummern direkt eingegeben werden können.

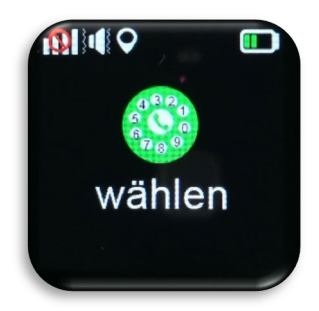

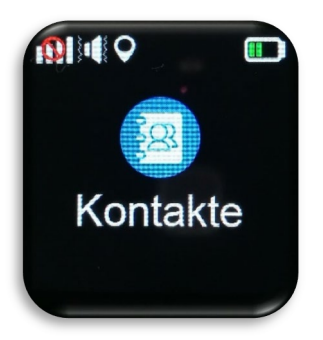

3. **Kontakte**: Durch die Berührung des Telefonbuch-Symbols öffnet sich eine Übersicht aller über die App gespeicherter Telefonnummern. Diese können sie durch Antippen über die Uhr anwählen.

 Freund verknüpfen: Durch die Berührung des Symbols öffnet sich die Option, einen Freund über die Uhr hinzuzufügen. Bitte beachten Sie, dass dies nur funktioniert, wenn beide Uhren das gleiche Modell sind und über den gleichen Anbieter laufen.

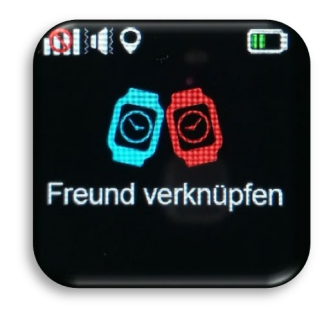

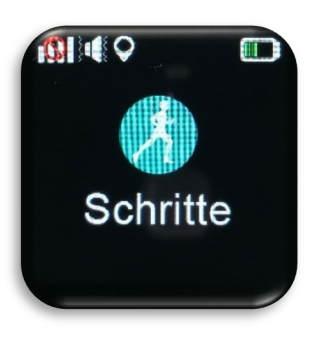

5. **Schritte**: Durch die Berührung dieses Symbols kann der Schrittzähler eingesehen werden. Bitte beachten Sie, dass dieser zuerst in der App aktiviert werden muss.

6. Lautstärke: Durch die Berührung dieses Symbols öffnet sich das Menü zur Lautstärkeneinstellungen.

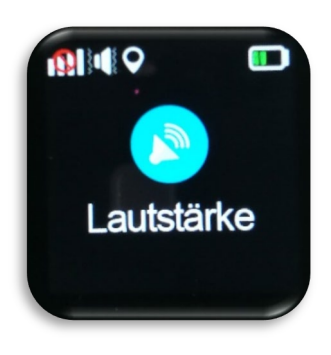

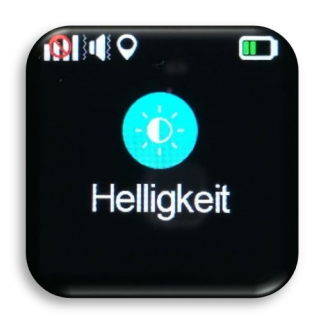

- 7. **Helligkeit**: Durch die Berührung dieses Symbols öffnet sich das Menü zur Einstellung der Helligkeit.
- 8. **App & ID**: Hier kann durch Berührung des Symbols die Geräte ID der Uhr eingesehen werden.

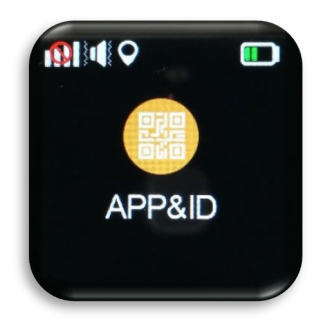

# 5. Wichtige Informationen

| SOS Nummern        | Es können <b>drei Nummern</b> eingerichtet werden. Die Uhr ruft das     |
|--------------------|-------------------------------------------------------------------------|
|                    | Telefon automatisch an, wenn sie im Notfall die SOS-Taste der Uhr für   |
|                    | 8 Sekunden gedrückt halten. Daraufhin wird eine Alarmmeldung an         |
|                    | die APP gesendet. Alle drei Rufnummern werden nacheinander              |
|                    | angerufen. Wichtig ist, dass bei den eingerichteten SOS-Nummern die     |
|                    | Mailboxen deaktiviert werden, da die Uhr diese sonst als                |
|                    | angenommenen Anruf wertet.                                              |
| Klassenmodus       | Der Klassenmodus funktioniert von Montag bis Sonntag.                   |
|                    |                                                                         |
| Benachrichtigungen | Bei geringer Leistung schaltet der SOS-Alarm um. Wenn die               |
|                    | Stromversorgung weniger als 20% beträgt und die SOS-Taste über 3        |
|                    | Minuten gedrückt wird, wird auf der Uhr eine Warnmeldung                |
|                    | angezeigt (standardmäßig deaktiviert). Gleichzeitig wird eine SOS-      |
|                    | Warnung an das Telefon gesendet.                                        |
|                    |                                                                         |
|                    | Hinweis: Informationen zum Zaunalarm erhalten Sie nur dann, wenn        |
|                    | das GPS der Uhr ausgelöst wird, der Positionszaun der Basisstation      |
|                    | (LBS) hat keine Alarminformationen.                                     |
| Telefonbuch        | Es können <b>10 Nummern</b> hinzugefügt werden und die Nummer und       |
|                    | der Name werden auf der Uhr angezeigt, diese Nummer darf die Uhr        |
|                    | anrufen und umgekehrt.                                                  |
| Freund hinzufügen  | Wenn zwei Abenteurer 2 Uhren mit derselben SIM-Karten-                  |
| _                  | Betreiberfirma installiert sind, erhalten Sie eine Berührung, dann      |
|                    | werden beide Telefonnummern im Kontakt der App hinzugefügt.             |
| Arbeitsmodus der   | Drei grundlegende Arbeitsmodi umfassen den Normalmodus, den             |
| Uhr                | Energiesparmodus und den Echtzeit-Positionierungsmodus. Das             |
|                    | Upload-Intervall ist bei verschiedenen Arbeitsmodi unterschiedlich.     |
|                    | Normalmodus: Der Upload Intervall beträgt 10 Minuten.                   |
|                    | Energiesparmodus: Der Upload-Intervall GPS deaktiviert.                 |
|                    | <b>Echtzeit-Positionierung:</b> Das Unload Intervall beträgt 1 Minute.  |
|                    |                                                                         |
| Akkuleistung       | 1. Positionsabfrage in den Geräteeinstellungen auf höhere               |
| verbessern         | Abstände einstellen oder deaktivieren                                   |
|                    | 2. Display der Uhr seltener einschalten                                 |
|                    | 3. Gesprächslänge beim Telefonieren reduzieren                          |
| Training für den   | Lassen Sie den Tracker so lange eingeschaltet, bis er sich von selbst   |
| Akku               | ausschaltet. Hängen Sie ihn für ca. 6 Stunden an das Ladegerät, (z.B in |
|                    | der Nacht). Schalten Sie den Tracker wieder ein und lassen Sie ihn      |
|                    | erneut so lange laufen, bis er wieder leer wird. Wiederholen Sie        |
|                    | diesen Zyklus 4 – 5-mal. Schauen Sie, ob der Tracker dann länger        |
|                    | laufen kann. Es ist aber auch danach empfehlenswert, den Tracker        |
|                    | jede Nacht voll aufzuladen.                                             |
| Wo finde ich       | Auf unserer Website                                                     |
| weitere Tipps und  | https://www.jbc-onlineshop.com/ unter Hilfe und Support                 |
| Hilfe?             | Und auf unserem YouTube Kanal "JBC GmbH"                                |
|                    | https://www.youtube.com/channel/UC fSLqRmfp-                            |
|                    | mkjWBAJhWdgA/videos                                                     |
|                    |                                                                         |

# 6. Häufigste Fehler

| Uhr (roter Kreis über<br>den Empfangsbalken)       Provider.         2. Hat die SIM Karte Datenvolumen? Nötigenfalls neu aufladen.         3. Ist die Netzabdeckung für die SIM Karte vorhanden? Eventuell<br>anderen Telefonanbieter verwenden.         4. Uhr hat keine Internetverbindung (Mitteilung im App).<br>Bitte gehen Sie wie in Punkt 2 vor.<br>Über die SIM: pw.123456,fs# können Sie kontrollieren ob Ihre<br>Uhr Internet hat (Bitte beachten Sie, falls Sie das Passwort der<br>Uhr geändert haben, dass Sie dieses statt der 123456<br>einsetzen.)         Ein PIN für die SIM-<br>Karte wird abgefragt       Die SIM-Pin muss deaktiviert werden. Stecken Sie hierzu die Karte in<br>ein Handy und deaktivieren Sie dort unter Sicherheitseinstellungen die<br>Pin-Abfrage. Bitte beachten Sie, dass bei dem Wechsel zwischen<br>Handy und Uhr die SIM-Kartengröße mittels eines Adapters<br>entsprechend angepasst werden muss.         GPS zeigt nicht den<br>genauen Standort an<br>obwohl die<br>Datenvolumen oder gehen Sie zu APN Einstellungen.<br>Prüfen Sie bitte außerdem, ob Ihr Handy eine Internetverbindung zum Internet.<br>Bitte priven oder gehen Sie zu APN Einstellungen.<br>Prüfen Sie bitte außerdem, ob Ihr Handy eine Internetverbindung hat.         Ich kann kein Konto<br>registrieren       Ein Fehler bei der Eingabe der ID (existiert nicht oder ist bereits<br>registriert). Bitte wenden Sie sich direkt an uns, um das Problem auf<br>www.JBC-Onlineshop.com zu lösen und wir stellen Ihnen alle<br>notwendigen technischen Unterstützungen zur Verfügung.         Das Gerät ist nicht mit<br>den Internet<br>verbunden.       1. Überprüfen Sie, ob Ihre SIM-Karte das ZG-Netzwerk<br>unterstützt und die Karte eine Internetverbindung unterstützt.         Das Gerät ist nicht mit<br>gefehl per SMS aber sie<br>ens bitte für eine Unterstützung durch uns.                                                                                                    | Kein Empfang auf der                                                                    | 1. Ist die SIM-Karte aktiviert? SIM-Karte aktivieren beim                                                                                                    |
|----------------------------------------------------------------------------------------------------|-----------------------------------------------------------------------------------------|----------------------------------------------------------------------------------------------------|
| den Empfangsbalken)2. Hat die SIM Karte Datenvolumen? Nötigenfalls neu aufladen.<br>3. Ist die Netzabdeckung für die SIM Karte vorhanden? Eventuell<br>anderen Telefonanbieter verwenden.4. Uhr hat keine Internetverbindung (Mitteilung im App).<br>Bitte gehen Sie wie in Punkt 2 vor.<br>Über die SMS: pw.123456,ts# können Sie kontrollieren ob Ihre<br>Uhr geändert haben, dass Sie dieses statt der 123456<br>einsetzen.)Ein PIN für die SIM-<br>Karte wird abgefragtDie SIM-Pin muss deaktiviert werden. Stecken Sie hierzu die Karte in<br>ein Handy und deaktivieren Sie dort unter Sicherheitseinstellungen die<br>Pin-Abfrage. Bitte beachten Sie, dass bei dem Wechsel zwischen<br>Handy und Uhr die SIM-Kartengröße mittels eines Adapters<br>entsprechend angepast werden muss.GPS zeigt nicht den<br>genauen Standort an1. Bitte gehen Sie einmal mit der Uhr nach draußen, dann sollte<br>der APP den genauen Standort ermitteln können.<br>2. Wird das kleine GPS-Symbol in der Uhr angezeigt?App meldet Uhr offlier,<br>obwohl die<br>sindSind die beiden Pfeile neben den Telefonbalken zu sehen<br>sindSindEin Fehler bei der Eingabe der ID (existert nicht doer iste Bir<br>Datenvolumen oder gehen Sie zu APN Einstellungen.<br>Prüfen Sie bitte außerdem, ob Ihr Handy eine Internetverbindung hat.Lich kann kein Kontor<br>registrierenEin Fehler bei der Eingabe der ID (existert nicht das ZG-Netzwerk<br>unterstützt und die Karte eine Internetverbindung nuterstützt.<br>2. Bitte senden Sie ein die Internetverbindung unterstützt.<br>2. Bitte senden Sie eine SMS and ei Uhr: pw.123456,ts#<br>Sie erhalten eine SMS-Nachricht mit der SIM-Karte der<br>Uhr eine SMS senden und empfangen können.<br>Ber Überprüfen Sie, ob Sie den Befehl richtig geschrieben haben.<br>Alles soll genauso geschrieben werden, wie es in der<br>Bedeinungsanleitung steht. </td <td>Uhr (roter Kreis über</td> <td>Provider.</td>                                                                                                    | Uhr (roter Kreis über                                                                   | Provider.                                                                                                    |
| 3.Ist die Netzabdeckung für die SIM Karte vorhanden? Eventuell<br>anderen Telefonanbieter verwenden.4.Uhr hat keine Internetverbindung (Mitteilung im App).<br>Bitte gehen Sie wie in Punkt 2 vor.<br>Über die SMS: pw,123456,ts# Können Sie kontrollieren ob Ihre<br>Uhr geändert haben, dass Sie dieses statt der 123456<br>einsetzen.)Ein PIN für die SIM-<br>Karte wird abgefragtDie SIM-Pin muss deaktiviert werden. Stecken Sie hierzu die Karte in<br>ein Handy und deaktiviern Sie dort unter Sicherheitseinstellungen die<br>Pin-Abfrage. Bitte beachten Sie, dass bei dem Wechsel zwischen<br>Handy und Uhr die SIM-Kartengröße mittels eines Adapters<br>entsprechend angepast werden muss.GPS zeigt nicht den<br>genauen Standort an<br>sind1. Bitte gehen Sie einmal mit der Uhr nach draußen, dann sollte<br>der APP den genauen Standort ermitteln können.<br>2. Wird das kleine GPS-Symbol in der Uhr angezeigt?App meldet Uhr offline,<br>obwohl die<br>Telefonbalken zu sehen<br>sindSind die beiden Pfeile neben den Telefonbalken zu sehen? Wenn Nein<br>hat die SIM-Karte keine Verbindung zum Internet. Bitte prüfen Sie Ihr<br>Datenvolumen oder gehen Sie zu APN Einstellungen.<br>Prüfen Sie bitte außerdem, ob Ihr Handy und as Problem auf<br>www.BC-Onlineshop.com zu lösen und wir stellen Ihnen alle<br>notwendigen technischen Unterstützungen zur Verfügung.Das Gerät ist nicht mit<br>den Internet<br>verbunden.1. Überprüfen Sie, ob Ihre SIM-Karte dein SMS-Nachricht mit den Spezifikationen und<br>Einstellungen. Sollten Sie nicht weiterkommen, kontaktieren<br>Sie uns bitte für eine Unterstützung durch uns.Lich kann kein Konto<br>registrierenEin Fehler bei der Eingabe der ID (existiert nicht oder ist bereits<br>registriert). Bitte wenden Sie sich direkt an uns, um das Problem auf<br>www.BC-Onlineshop.com zu lösen und wir stellen Ihnen alle <br< td=""><td>den Empfangsbalken)</td><td>2. Hat die SIM Karte <b>Datenvolumen</b>? Nötigenfalls neu aufladen.</td></br<>                                                                                 | den Empfangsbalken)                                                                     | 2. Hat die SIM Karte <b>Datenvolumen</b> ? Nötigenfalls neu aufladen.                                                                                                    |
| anderen Telefonanbieter verwenden.4. Uhr hat keine Internetverbindung (Mitteilung im App).<br>Bitte gehen Sie wie in Punkt 2 vor.<br>Über die SMS: pw,123456,ts# können Sie kontrollieren ob Ihre<br>Uhr Internet hat (Bitte beachten Sie, falls Sie das Passwort der<br>Uhr geändert haben, dass Sie dieses statt der 123456<br>einsetzen.)Ein PIN für die SIM-<br>Karte wird abgefragtDie SIM-Pin muss deaktiviert werden. Stecken Sie hierzu die Karte in<br>ein Handy und deaktivieren Sie dort unter Sicherheitseinstellungen die<br>Pin-Abfrage. Bitte beachten Sie, dass bei dem Wechsel zwischen<br>Handy und Uhr die SIM-Kartengröße mittels eines Adapters<br>entsprechend angepasst werden muss.GPS zeigt nicht den<br>genauen Standort an1. Bitte gehen Sie einmal mit der Uhr nach draußen, dann sollte<br>der APP den genauen Standort ermitteln können.<br>2. Wird das kleine GPS-Symbol in der Uhr angezeigt?App meldet Uhr offline,<br>obwohl die<br>Telefonbalken zu sehen<br>sindSind die beiden Pfeile neben den Telefonbalken zu sehen? Wenn Nein<br>hat die SIM-Karte keine Verbindung zum Internet. Bitte prüfen Sie Ihr<br>Datenvolumen oder gehen Sie zu APN Einstellungen.<br>Prüfen Sie bitte außerdem, ob Ihr Handy eine Internetverbindung hat.Ich kann kein Kontor<br>registrierenEin Fehler bei der Eingabe der ID (existiert nicht oder ast Problem auf<br>www.JBC-Onlineshop.com zu lösen und wir stellen Ihnen alle<br>notwendigen technischen Unterstützungen zur Verfügung.Das Gerät ist nicht mit<br>dem Internet<br>verbunden.1. Überprüfen Sie, ob like SIM-Karte das 2G-Netzwerk<br>unterstützt und die Karte eine Internetverbindung unterstützt.<br>2. Bitte senden Sie eine SMS- and ie Uhr: pw,123456,ts#<br>Sie erhalten eine SMS-Nachricht mit den Spezifikationen und<br>Einstellungen. Soliten Sie nicht weiterkommen, kontaktieren<br>Sie uns bitte für eine Uhtrestütz                                                                                                    |                                                                                         | 3. Ist die Netzabdeckung für die SIM Karte vorhanden? Eventuell                                                                                                    |
| 4.Uhr hat keine Internetverbindung (Mitteilung im App).<br>Bitte gehen Sie wie in Punkt 2 vor.<br>Über die SMS: pw.123456,t## können Sie kontrollieren ob Ihre<br>Uhr Internet hat (Bitte beachten Sie, falls Sie das Passwort der<br>Uhr geändert haben, dass Sie dieses statt der 123456<br>einsetzen.)Ein PIN für die SIM-<br>Karte wird abgefragtDie SIM-Pin muss deaktiviert werden. Stecken Sie hierzu die Karte in<br>ein Handy und deaktivieren Sie dort unter Sicherheitseinstellungen die<br>Pin-Abfrage. Bitte beachten Sie, dass bei dem Wechsel zwischen<br>Handy und Uhr die SIM-Kartengröße mittels eines Adapters<br>entsprechend angepasst werden muss.GPS zeigt nicht den<br>genauen Standort an<br>sind1. Bitte gehen Sie einmal mit der Uhr nach draußen, dann sollte<br>der APP den genauen Standort ermitteln können.<br>2. Wird das kleine GPS-Symbol in der Uhr angezeigt?App meldet Uhr offline,<br>obwohl die<br>Telefonbalken zu sehen<br>sindSind die beiden Pfeile neben den Telefonbalken zu sehen? Wenn Nein<br>hat die SIM-Karte keine Verbindung zum Internet. Bitte prüfen Sie Ihr<br>Datenvolumen oder gehen Sie zu APN Einstellungen.<br>Prüfen Sie bitte außerdem, ob Ihr Handy eine Internetverbindung hat.Lich kann kein Konto<br>registrierenEin Fehler bei der Eingabe der ID (existiert nicht oder ist bereits<br>registriert). Bitte wenden Sie sich direkt an uns, um das Problem auf<br>www.JBC-Onlineshop.com zu Jösen und wir stellen Ihnen alle<br>notwendigen technischen Unterstützungen zur Verfügung.Das Gerät ist nicht mit<br>dem Internet<br>verbunden.1. Überprüfen Sie, ob Ihre SIM-Karte das 2G-Netzwerk<br>unterstützt und die Karte eine Internetverbindung unterstützt.<br>2. Bitte senden Sie eine SMS and ie Uhr: pw.123456,fs#<br>Sie erhalten eine SMS-Nachricht mit der SIM-Karte haben um<br>eine SMS senden zu können.Lich sende an die GP                                                                                                    |                                                                                         | anderen Telefonanbieter verwenden.                                                                                                    |
| Bitte gehen Sie wie in Punkt 2 vor.<br>Über die SMS: pw,123456,ts# können Sie kontrollieren ob Ihre<br>Über die SMS: pw,123456,ts# können Sie kontrollieren ob Ihre<br>Ühr Internet hat (Bitte beachten Sie, falls Sie das Passwort der<br>Uhr geändert haben, dass Sie dieses statt der 123456<br>einsetzen.)Ein PIN für die SIM-<br>Karte wird abgefragtDie SIM-Pin muss deaktiviert werden. Stecken Sie hierzu die Karte in<br>ein Handy und deaktivieren Sie dort unter Sicherheitseinstellungen die<br>Pin-Abfrage. Bitte beachten Sie, dass bei dem Wechsel zwischen<br>Handy und Uhr die SIM-Kartengröße mittels eines Adapters<br>entsprechend angepasst werden muss.GPS zeigt nicht den<br>genauen Standort an1. Bitte gehen Sie einmal mit der Uhr nach draußen, dann sollte<br>der APP den genauen Standort ermitteln können.<br>2. Wird das kleine GPS-Symbol in der Uhr angezeigt?App meldet Uhr offline,<br>obwohl die<br>Telefonbalken zu sehen<br>sindSind die beiden Pfeile neben den Telefonbalken zu sehen? Wenn Nein<br>hat die SIM-Karte keine Verbindung zum Internet. Bitte prüfen Sie Hir<br>Datenvolumen oder gehen Sie zu APN Einstellungen.<br>Prüfen Sie bitte außerdem, ob Ihr Handy eine Internetverbindung hat.Ich kann kein Konto<br>registrieren<br>werbunden.Ein Fehler bei der Eingabe der ID (existiert nicht oder ist bereits<br>registriert). Bitte wenden Sie sich direkt an uns, um das Problem auf<br>www.JBC-Onlineshop.com zu lösen und wir stellen Ihnen alle<br>notwendigen technischen Unterstützungen zur Verfügung.Das Gerät ist nicht mit<br>dem Internet<br>verbunden.1. Überprüfen Sie, ob Ihre SIM-Karte das 2G-Netzwerk<br>unterstützt und die Karte eine Internetverbindung unterstützt.<br>2. Bitte senden Sie eine SMS and ie Uhr: pw,123456, ts#<br>Sie erhalten eine SMS-Nachricht mit den SIM-Karte der<br>Uhr eine SMS senden zu können.Ich sende an die GP                                                                                                    |                                                                                         | <ol><li>Uhr hat keine Internetverbindung (Mitteilung im App).</li></ol>                                                                                                    |
| Über die SMS: pw.123456,ts# können Sie kontrollieren ob Ihre<br>Uhr Internet hat (Bitte beachten Sie, falls Sie das Passwort der<br>Uhr geändert haben, dass Sie dieses statt der 123456<br>einsetzen.)Ein PIN für die SIM-<br>Karte wird abgefragtDie SIM-Pin muss deaktiviert werden. Stecken Sie hierzu die Karte in<br>ein Handy und deaktivieren Sie dort unter Sicherheitseinstellungen die<br>Pin-Abfrage. Bitte beachten Sie, dass bei dem Wechsel zwischen<br>Handy und Uhr die SIM-Kartengröße mittels eines Adapters<br>entsprechend angepasst werden muss.GPS zeigt nicht den<br>genauen Standort am1. Bitte gehen Sie einmal mit der Uhr nach draußen, dann sollte<br>der APP den genauen Standort ermitteln können.<br>2. Wird das kleine GPS-Symbol in der Uhr angezeigt?App meldet Uhr offline,<br>obwohl die<br>Telefonbalken zu sehen<br>sindSind die beiden Pfeile neben den Telefonbalken zu sehen? Wenn Nein<br>hat die SIM-Karte keine Verbindung zum Internet. Bitte prüfen Sie Ihr<br>Datenvolumen oder gehen Sie zu APN Einstellungen.<br>Prüfen Sie bitte außerdem, ob Ihr Handy eine Internetverbindung hat.<br>Ein Fehler bei der Eingabe der ID (existiert nicht oder ist bereits<br>registriert). Bitte wenden Sie sich direkt an uns, um das Problem auf<br>www.JBC-Onlineshop.com zu lösen und wir stellen Ihnen alle<br>notwendigen technischen Unterstützungen zur Verfügung.Das Gerät ist nicht mit<br>dem Internet<br>verbunden.1. Überprüfen Sie, ob Ihre SIM-Karte das 2G-Netwerk<br>unterstützt und die Karte eine Internetverbindung unterstützt.<br>2. Bitte senden Sie eine SMS and ile Uhr: pw.123456,ts#<br>Sie erhalten eine SMS-Nachricht mit den SIM-Karte der<br>Uhr eine SMS senden zu können.<br>                                                                                                    |                                                                                         | Bitte gehen Sie wie in Punkt 2 vor.                                                                                                    |
| Uhr Internet hat (Bitte beachten Sie, falls Sie das Passwort der<br>Uhr geändert haben, dass Sie dieses statt der 123456<br>einsetzen.)Ein PIN für die SIM-<br>Karte wird abgefragtDie SIM-Pin muss deaktiviert werden. Stecken Sie hierzu die Karte in<br>ein Handy und deaktivieren Sie dort unter Sicherheitseinstellungen die<br>Pin-Abfrage. Bitte beachten Sie, dass bei dem Wechsel zwischen<br>Handy und Uhr die SIM-Kartengröße mittels eines Adapters<br>entsprechend angepasst werden muss.GPS zeigt nicht den<br>genauen Standort an1. Bitte gehen Sie einmal mit der Uhr nach draußen, dann sollte<br>der APP den genauen Standort ermitteln können.<br>2. Wird das kleine GPS-Symbol in der Uhr angezeigt?App meldet Uhr offline,<br>obwohl die<br>Telefonbalken zu sehen<br>sindSind die beiden Pfeile neben den Telefonbalken zu sehen? Wenn Nein<br>hat die SIM-Karte keine Verbindung zum Internet. Bitte prüfen Sie lhr<br>Datenvolumen oder gehen Sie zu APN Einstellungen.<br>Prüfen Sie bitte außerdem, ob Ihr Handy eine Internetverbindung hat.Ich kann kein Konto<br>registrierenEin Fehler bei der Eingabe der ID (existiert nicht oder ist bereits<br>registriert). Bitte wenden Sie sich direkt an uns, um das Problem auf<br>www.JBC-Onlineshop.com zu lösen und wir stellen Ihnen alle<br>notwendigen technischen Unterstützungen zur Verfügung.Das Gerät ist nicht mit<br>dem Internet<br>verbunden.1. Überprüfen Sie, ob Ihre SIM-Karte das 2G-Netzwerk<br>unterstützt.<br>2. Bitte senden Sie ein SMS an die Uhr: pw.123456,ts#<br>Sie erhalten eine SMS-Nachricht mit den Spezifikationen und<br>Einstellungen. Sollten Sie nicht weiterkommen, kontaktieren<br>Sie uns bitte für eine Unterstützung durch uns.Ich kann kein Konto<br>registrieren- Überprüfen Sie, ob Sie Guthaben auf der SIM-Karte der<br>Uhr eine SMS senden zu können.Lich kann kein K                                                                                                    |                                                                                         | Über die SMS: pw,123456,ts# können Sie kontrollieren ob Ihre                                                                                                    |
| Uhr geändert haben, dass Sie dieses statt der 123456<br>einsetzen.)Ein PIN für die SIM-<br>Karte wird abgefragtDie SIM-Pin muss deaktiviert werden. Stecken Sie hierzu die Karte in<br>ein Handy und deaktivieren Sie dort unter Sicherheitseinstellungen die<br>Pin-Abfrage. Bitte beachten Sie, dass bei dem Wechsel zwischen<br>Handy und Uhr die SIM-Kartengröße mittels eines Adapters<br>entsprechend angepasst werden muss.GPS zeigt nicht den<br>genauen Standort an1. Bitte gehen Sie einmal mit der Uhr nach draußen, dann sollte<br>der APP den genauen Standort ermitteln können.<br>2. Wird das kleine GPS-Symbol in der Uhr angezeigt?App meldet Uhr offline,<br>obwohl die<br>Telefonbalken zu sehen<br>sindSind die beiden Pfeile neben den Telefonbalken zu sehen? Wenn Nein<br>hat die SIM-Karte keine Verbindung zum Internet. Bitte prüfen Sie bitte außerdem, ob Ihr Handy eine Internetverbindung hat.Ich kann kein Konto<br>registrierenEin Fehler bei der Eingabe der ID (existiert nicht oder ist bereits<br>registriert). Bitte wenden Sie sich direkt an uns, um das Problem auf<br>www.JBC-Onlineshop.com zu lösen und wir stellen Ihnen alle<br>notwendigen technischen Unterstützungen zur Verfügung.Das Gerät ist nicht mit<br>dem Internet<br>verbunden.1. Überprüfen Sie, ob Ihre SIM-Karte das 2G-Netzwerk<br>unterstützt und die Karte eine Internetverbindung unterstützt.<br>Sie erhalten eine SMS-Nachricht mit den Spezifikationen und<br>Einstellungen. Sollten Sie nicht weiterkommen, kontaktieren<br>Sie uns bitte für eine Unterstützung durch uns.Ich sende an die GPS<br>Tracker Uhr einen<br>Befehl per SMS aber sie<br>antwortet nicht- Überprüfen Sie mit einem Handy, ob Sie mit der SIM-Karte der<br>Uhr eine SMS senden zu können.<br>- Schauen Sie, ob Sie Guthaben auf der SIM-Karte haben um<br>eine SMS senden zu können.<br>- Schauen Sie, ob Sie Gut                                                                                                    |                                                                                         | Uhr Internet hat (Bitte beachten Sie, falls Sie das Passwort der                                                                                                    |
| einsetzen.)Ein PIN für die SIM-<br>Karte wird abgefragtDie SIM-Pin muss deaktiviert werden. Stecken Sie hierzu die Karte in<br>ein Handy und deaktivieren Sie dort unter Sicherheitseinstellungen die<br>Pin-Abfrage. Bitte beachten Sie, dass bei dem Wechsel zwischen<br>Handy und Uhr die SIM-Kartengröße mittels eines Adapters<br>entsprechend angepasst werden muss.GPS zeigt nicht den<br>genauen Standort an1. Bitte gehen Sie einmal mit der Uhr nach draußen, dann sollte<br>der APP den genauen Standort ermitteln können.<br>2. Wird das kleine GPS-Symbol in der Uhr angezeigt?App meldet Uhr offline,<br>obwohl die<br>Telefonbalken zu sehen<br>sindSind die beiden Pfeile neben den Telefonbalken zu sehen? Wenn Nein<br>hat die SIM-Karte keine Verbindung zum Internet. Bitte prüfen Sie hIrr<br>Datenvolumen oder gehen Sie sich direkt an uns, um das Problem auf<br>www.JBC-Onlineshop.com zu lösen und wir stellen Ihnen alle<br>notwendigen technischen Unterstützungen zu Verfügung.Das Gerät ist nicht mit<br>dem Internet<br>verbunden.1. Überprüfen Sie oh Ihre SIM-Karte eine Internetverbindung unterstützt.<br>U berprüfen Sie oh Ihre SIM-Sand die Uhr: pw.123456,ts#<br>Sie erhalten eine SMS-Nachricht mit den Spezifikationen und<br>Einstellungen. Sollten Sie uns bitte für eine Uhterstützung durch uns.Ich sende an die GPS<br>Tracker Uhr einen<br>Befehl per SMS aber sie<br>antwortet nicht- Überprüfen Sie mit einem Handy, ob Sie mit der SIM-Karte der<br>Uhr eine SMS senden zu können.<br>- Schauen Sie, ob Sie Guthaben auf der SIM-Karte haben um<br>eine SMS senden zu können.Heilen per SMS aber sie<br>antwortet nicht- Schauen Sie, ob Sie Guthaben auf der SIM-Karte der<br>Uhr eine SMS senden zu können.<br>- Überprüfen Sie die sie, ob Sie Guthaben auf der SIM-Karte haben um<br>eine SMS senden zu können.                                                                                                    |                                                                                         | Uhr geändert haben, dass Sie dieses statt der 123456                                                                                                    |
| Ein PIN für die SIM-<br>Karte wird abgefragtDie SIM-Pin muss deaktiviert werden. Stecken Sie hierzu die Karte in<br>ein Handy und deaktivieren Sie dort unter Sicherheitseinstellungen die<br>Pin-Abfrage. Bitte beachten Sie, dass bei dem Wechsel zwischen<br>Handy und Uhr die SIM-Kartengröße mittels eines Adapters<br>entsprechend angepasst werden muss.(Die Uhr zeigt einen<br>Balken ohne<br>Eingabemöglichkeit an)1. Bitte gehen Sie einmal mit der Uhr nach draußen, dann sollte<br>der APP den genauen Standort ermitteln können.<br>2. Wird das kleine GPS-Symbol in der Uhr angezeigt?App meldet Uhr offline,<br>obwohl die<br>Telefonbalken zu sehen<br>sindSind die beiden Pfeile neben den Telefonbalken zu sehen? Wenn Nein<br>hat die SIM-Karte keine Verbindung zum Internet. Bitte prüfen Sie litt<br>Datenvolumen oder gehen Sie zu APN Einstellungen.<br>Prüfen Sie bitte außerdem, ob Ihr Handy eine Internetverbindung hat.Ich kann kein Konto<br>registrieren<br>registrieren<br>verbunden.Ein Fehler bei der Eingabe der ID (existiert nicht oder ist bereits<br>registriet). Bitte wenden Sie sich direkt an uns, um das Problem auf<br>www.JBC-Onlineshop.com zu lösen und wir stellen Ihnen alle<br>notwendigen technischen Unterstützungen zur Verfügung.Das Gerät ist nicht mit<br>dem Internet<br>verbunden.1. Überprüfen Sie, ob Ihre SIM-Karte das 2G-Netzwerk<br>unterstützt und die Karte eine Internetverbindung unterstützt.<br>2. Bitte senden Sie eine SMS an die Uhr: pw,123456,ts#<br>Sie erhalten eine SMS-Nachricht mit den Spezifikationen und<br>Einstellungen. Sollten Sie nicht weiterkommen, kontaktieren<br>Sie uns bitte für eine Unterstützung durch uns.Ich kann kein Konto<br>registrieren<br>werbunden Überprüfen Sie mit einem Handy, ob Sie mit der SIM-Karte der<br>Uhr eine SMS senden und empfangen können.Das Gerät ist nicht mit<br>dem Int                                                                                                    |                                                                                         | einsetzen.)                                                                                                    |
| Karte wird abgefrägtein Handy und deaktivieren Sie dort unter Sicheheitseinstellungen die<br>Piin-Abfrage. Bitte beachten Sie, dass bei dem Wechsel zwischen<br>Handy und Uhr die SIM-Kartengröße mittels eines Adapters<br>entsprechend angepasst werden muss.(Die Uhr zeigt einen<br>Balken ohne<br>Eingabemöglichkeit an)1. Bitte gehen Sie einmal mit der Uhr nach draußen, dann sollte<br>der APP den genauen Standort ermitteln können.<br>2. Wird das kleine GPS-Symbol in der Uhr angezeigt?App meldet Uhr offline,<br>obwohl die<br>Telefonbalken zu sehen<br>sindSind die beiden Pfeile neben den Telefonbalken zu sehen? Wenn Nein<br>hat die SIM-Karte keine Verbindung zum Internet. Bitte prüfen Sie Ihr<br>Datenvolumen oder gehen Sie zu APN Einstellungen.<br>Prüfen Sie bitte außerdem, ob Ihr Handy eine Internetverbindung hat.Ich kann kein Konto<br>registrierenEin Fehler bei der Eingabe der ID (existiert nicht oder ist bereits<br>registriert). Bitte wenden Sie sich direkt an uns, um das Problem auf<br>www.JBC-Onlineshop.com zu lösen und wir stellen Ihnen alle<br>notwendigen technischen Unterstützungen zur Verfügung.Das Gerät ist nicht mit<br>dem Internet<br>verbunden.1. Überprüfen Sie, ob Ihre SIM-Karte das 2G-Netzwerk<br>unterstützt und die Karte eine Internetverbindung unterstützt.<br>2. Bitte senden Sie eine SMS an die Uhr: pw,123456,ts#<br>Sie erhalten eine SMS-Nachricht mit den Spezifikationen und<br>Einstellungen. Sollten Sie mit einem Handy, ob Sie mit der SIM-Karte der<br>Uhr eine SMS senden und empfangen können.Ich sende an die GPS<br>Tracker Uhr einen<br>Befehl per SMS aber sie<br>antwortet nicht- Überprüfen Sie mit einem Handy, ob Sie mit der SIM-Karte dae<br>Uhr eine SMS senden und empfangen können.<br>- Schauen Sie, ob Sie Guthaben auf der SIM-Karte haben um<br>eine SMS senden zu können Überprüfen Sie, ob Sie d                                                                                                    | Ein PIN für die SIM-                                                                    | Die <b>SIM-Pin</b> muss <b>deaktiviert</b> werden. Stecken Sie hierzu die Karte in                                                                                                    |
| (Die Uhr zeigt einen<br>Balken ohne<br>Eingabemöglichkeit an)Pin-Abfrage. Bitte beachten Sie, dass bei dem Wechsel zwischen<br>Handy und Uhr die SIM-Kartengröße mittels eines Adapters<br>entsprechend angepasst werden muss.GPS zeigt nicht den<br>genauen Standort an1. Bitte gehen Sie einmal mit der Uhr nach draußen, dann sollte<br>der APP den genauen Standort ermitteln können.<br>2. Wird das kleine GPS-Symbol in der Uhr angezeigt?App meldet Uhr offline,<br>obwohl dieSind die beiden Pfeile neben den Telefonbalken zu sehen? Wenn Nein<br>hat die SIM-Karte keine Verbindung zum Internet. Bitte prüfen Sie Ihr<br>Datenvolumen oder gehen Sie zu APN Einstellungen.<br>Prüfen Sie bitte außerdem, ob Ihr Handy eine Internetverbindung hat.Ich kann kein Konto<br>registrierenEin Fehler bei der Eingabe der ID (existiert nicht oder ist bereits<br>registriert). Bitte wenden Sie sich direkt an uns, um das Problem auf<br>www.JBC-Onlineshop.com zu lösen und wir stellen Ihnen alle<br>notwendigen technischen Unterstützungen zur Verfügung.Das Gerät ist nicht mit<br>dem Internet<br>verbunden.1. Überprüfen Sie, ob Ihre SIM-Karte das 2G-Netzwerk<br>unterstützt und die Karte eine Internetverbindung unterstützt.<br>2. Bitte senden Sie eine SMS an die Uhr: pw,123456,ts#<br>Sie erhalten eine SMS-Nachricht mit den Spezifikationen und<br>Einstellungen. Sollten Sie nicht weiterkommen, kontaktieren<br>Sie uns bitte für eine Unterstützung durch uns.Ich sende an die GPS<br>Tracker Uhr einen<br>Befehl per SMS aber sie<br>antwortet nicht- Überprüfen Sie, ob Sie Guthaben auf der SIM-Karte der<br>Uhr eine SMS senden zu können.<br>- Schauen Sie, ob Sie Guthaben auf der SIM-Karte haben um<br>eine SMS senden zu können Überprüfen Sie, ob Sie Guthaben auf der SIM-Karte haben um<br>eine SMS senden zu können.<br>- Überprüfen Sie, ob Sie Guthaben auf der S                                                                                                    | Karte wird abgefragt                                                                    | ein Handy und deaktivieren Sie dort unter Sicherheitseinstellungen die                                                                                                    |
| (Die Uhr zeigt einen<br>Balken ohne<br>Eingabemöglichkeit an)Handy und Uhr die SIM-Kartengroße mittels eines Adapters<br>entsprechend angepasst werden muss.GPS zeigt nicht den<br>genauen Standort an1. Bitte gehen Sie einmal mit der Uhr nach draußen, dann sollte<br>der APP den genauen Standort ermitteln können.<br>2. Wird das kleine GPS-Symbol in der Uhr angezeigt?App meldet Uhr offline,<br>obwohl die<br>Telefonbalken zu sehen<br>sindSind die beiden Pfeile neben den Telefonbalken zu sehen? Wenn Nein<br>hat die SIM-Karte keine Verbindung zum Internet. Bitte prüfen Sie Ihr<br>Datenvolumen oder gehen Sie zu APN Einstellungen.<br>Prüfen Sie bitte außerdem, ob Ihr Handy eine Internetverbindung hat.Ich kann kein Konto<br>registrierenEin Fehler bei der Eingabe der ID (existiert nicht oder ist bereits<br>registriet). Bitte wenden Sie sich direkt an uns, um das Problem auf<br>www.JBC-Onlineshop.com zu lösen und wir stellen Ihnen alle<br>notwendigen technischen Unterstützungen zur Verfügung.Das Gerät ist nicht mit<br>dem Internet<br>verbunden.1. Überprüfen Sie ob Ihre SIM-Karte das ZG-Netzwerk<br>unterstützt und die Karte eine Internetverbindung unterstützt.<br>2. Bitte senden Sie eine SMS an die Uhr: pw,123456,ts#<br>Sie erhalten eine SMS-Nachricht mit den Spezifikationen und<br>Einstellungen. Sollten Sie nicht weiterkommen, kontaktieren<br>Sie uns bitte für eine Unterstützung durch uns.Ich sende an die GPS<br>Tracker Uhr einen<br>Befehl per SMS aber sie<br>antwortet nicht- Überprüfen Sie du Befehl richtig geschrieben haben.<br>Alles soll genauso geschrieben und een SMS senden zu könnenÜberprüfen Sie, ob Sie den Befehl richtig geschrieben haben.<br>Alles soll genauso geschrieben werden, wie es in der<br>Bedienungsanleitung steht.                                                                                                    |                                                                                         | Pin-Abfrage. Bitte beachten Sie, dass bei dem Wechsel zwischen                                                                                                    |
| Balken onne<br>Eingabemöglichkeit an)entsprechend angepasst werden muss.GPS zeigt nicht den<br>genauen Standort an1. Bitte gehen Sie einmal mit der Uhr nach draußen, dann sollte<br>der APP den genauen Standort ermitteln können.<br>2. Wird das kleine GPS-Symbol in der Uhr angezeigt?App meldet Uhr offline,<br>obwohl die<br>Telefonbalken zu sehen<br>sindSind die beiden Pfeile neben den Telefonbalken zu sehen? Wenn Nein<br>hat die SIM-Karte keine Verbindung zum Internet. Bitte prüfen Sie Ihr<br>Datenvolumen oder gehen Sie zu APN Einstellungen.<br>Prüfen Sie bitte außerdem, ob Ihr Handy eine Internetverbindung hat.Ich kann kein Konto<br>registrierenEin Fehler bei der Eingabe der ID (existiert nicht oder ist bereits<br>registriert). Bitte wenden Sie sich direkt an uns, um das Problem auf<br>www.JBC-Onlineshop.com zu lösen und wir stellen Ihnen alle<br>notwendigen technischen Unterstützungen zur Verfügung.Das Gerät ist nicht mit<br>dem Internet<br>verbunden.1. Überprüfen Sie ob Ihre SIM-Karte das 2G-Netzwerk<br>unterstützt und die Karte eine Internetverbindung unterstützt.<br>2. Bitte senden Sie eine SMS an die Uhr; pw,123456,ts#<br>Sie erhalten eine SMS-Nachricht mit den Spezifikationen und<br>Einstellungen. Sollten Sie nicht weiterkommen, kontaktieren<br>Sie uns bitte für eine Unterstützung durch uns.Ich sende an die GPS<br>Tracker Uhr einen<br>Befehl per SMS aber sie<br>antwortet nicht- Überprüfen Sie, ob Sie Guthaben auf der SIM-Karte haben um<br>eine SMS senden zu könnenÜberprüfen Sie, ob Sie Guthaben auf der SIM-Karte haben um<br>eine SMS senden zu könnenÜberprüfen Sie, ob Sie Guthaben auf erstigeschrieben haben.<br>Alles soll genauso geschrieben werden, wie es in der<br>Bedeinungsanleitung steht.                                                                                                    | (Die Uhr zeigt einen                                                                    | Handy und Uhr die SIM-Kartengröße mittels eines Adapters                                                                                                    |
| Eingabernoglichkeit an)GPS zeigt nicht den<br>genauen Standort an1. Bitte gehen Sie einmal mit der Uhr nach draußen, dann sollte<br>der APP den genauen Standort ermitteln können.<br>2. Wird das kleine GPS-Symbol in der Uhr angezeigt?App meldet Uhr offline,<br>obwohl dieSind die beiden Pfeile neben den Telefonbalken zu sehen? Wenn Nein<br>hat die SIM-Karte keine Verbindung zum Internet. Bitte prüfen Sie Ihr<br>Datenvolumen oder gehen Sie zu APN Einstellungen.<br>Prüfen Sie bitte außerdem, ob Ihr Handy eine Internetverbindung hat.Ich kann kein Konto<br>registrierenEin Fehler bei der Eingabe der ID (existiert nicht oder ist bereits<br>registriert). Bitte wenden Sie sich direkt an uns, um das Problem auf<br>www.JBC-Onlineshop.com zu lösen und wir stellen Ihnen alle<br>notwendigen technischen Unterstützungen zur Verfügung.Das Gerät ist nicht mit<br>dem Internet<br>verbunden.1. Überprüfen Sie, ob Ihre SIM-Karte das 2G-Netzwerk<br>unterstützt und die Karte eine Internetverbindung unterstützt.<br>2. Bitte senden Sie eine SMS an die Uhr: pw,123456,ts#<br>Sie erhalten eine SMS-Nachricht mit den Spezifikationen und<br>Einstellungen. Sollten Sie nicht weiterkommen, kontaktieren<br>Sie uns bitte für eine Unterstützung durch uns.Ich sende an die GPS<br>Tracker Uhr einen<br>Befehl per SMS aber sie<br>antwortet nicht- Überprüfen Sie, ob Sie Guthaben auf der SIM-Karte der<br>Uhr eine SMS senden zu können.<br>- Überprüfen Sie, ob Sie Guthaben auf der SIM-Karte haben um<br>eine SMS senden zu könnenÜberprüfen Sie, ob Sie Guthaben auf der SIM-Karte haben um<br>eine SMS senden zu könnenÜberprüfen Sie, ob Sie Guthaben auf der SIM-Karte haben um<br>eine SMS senden zu können.                                                                                                    | Balken ohne                                                                             | entsprechend angepasst werden muss.                                                                                                    |
| GPS zeigt nicht den<br>genauen Standort an1. Bitte gehen Sie einmal mit der Uhr nach draußen, dann sollte<br>der APP den genauen Standort ermitteln können.<br>2. Wird das kleine GPS-Symbol in der Uhr angezeigt?App meldet Uhr offline,<br>obwohl dieSind die beiden Pfeile neben den Telefonbalken zu sehen? Wenn Nein<br>hat die SIM-Karte keine Verbindung zum Internet. Bitte prüfen Sie Ihr<br>Datenvolumen oder gehen Sie zu APN Einstellungen.<br>Prüfen Sie bitte außerdem, ob Ihr Handy eine Internetverbindung hat.Ich kann kein Konto<br>registrierenEin Fehler bei der Eingabe der ID (existiert nicht oder ist bereits<br>registriert). Bitte wenden Sie sich direkt an uns, um das Problem auf<br>www.JBC-Onlineshop.com zu lösen und wir stellen Ihnen alle<br>notwendigen technischen Unterstützungen zur Verfügung.Das Gerät ist nicht mit<br>dem Internet<br>verbunden.1. Überprüfen Sie, ob Ihre SIM-Karte das 2G-Netzwerk<br>unterstützt und die Karte eine Internetverbindung unterstützt.<br>2. Bitte senden Sie eine SMS an die Uhr: pw,123456,ts#<br>Sie erhalten eine SMS-Nachricht mit den Spezifikationen und<br>Einstellungen. Sollten Sie nicht weiterkommen, kontaktieren<br>Sie uns bitte für eine Unterstützung durch uns.Ich sende an die GPS<br>Tracker Uhr einen<br>Befehl per SMS aber sie<br>antwortet nicht- Überprüfen Sie, ob Sie Guthaben auf der SIM-Karte der<br>Uhr eine SMS senden und emfangen können.<br>- Schauen Sie, ob Sie Guthaben auf der SIM-Karte haben um<br>eine SMS senden zu können Überprüfen Sie, ob Sie den Befehl richtig geschrieben haben.<br>Alles soll genauso geschrieben werden, wie es in der<br>Bedienungsanleitung steht.                                                                                                    | Eingabemöglichkeit an)                                                                  |                                                                                                    |
| State Series in the end of the end of t | GPS zeigt nicht den                                                                     | 1. Bitte geben Sie einmal mit der Uhr nach <b>draußen</b> , dann sollte                                                                                                    |
| Bender of an observationConstruction of an observation of an observation of a          | genauen Standort an                                                                     | der APP den genauen Standort ermitteln können.                                                                                                    |
| App meldet Uhr offline,<br>obwohl dieSind die beiden Pfeile neben den Telefonbalken zu sehen? Wenn Nein<br>hat die SIM-Karte keine Verbindung zum Internet. Bitte prüfen Sie Ihr<br>Datenvolumen oder gehen Sie zu APN Einstellungen.relefonbalken zu sehenPrüfen Sie bitte außerdem, ob Ihr Handy eine Internetverbindung hat.Ich kann kein Konto<br>registrierenEin Fehler bei der Eingabe der ID (existiert nicht oder ist bereits<br>registriert). Bitte wenden Sie sich direkt an uns, um das Problem auf<br>www.JBC-Onlineshop.com zu lösen und wir stellen Ihnen alle<br>notwendigen technischen Unterstützungen zur Verfügung.Das Gerät ist nicht mit<br>dem Internet<br>verbunden.1. Überprüfen Sie, ob Ihre SIM-Karte das 2G-Netzwerk<br>unterstützt und die Karte eine Internetverbindung unterstützt.2. Bitte senden Sie eine SMS an die Uhr:<br>pw.123456,ts#<br>Sie erhalten eine SMS-Nachricht mit den Spezifikationen und<br>Einstellungen. Sollten Sie nicht weiterkommen, kontaktieren<br>Sie uns bitte für eine Unterstützung durch uns.Ich sende an die GPS<br>Tracker Uhr einen<br>Befehl per SMS aber sie<br>antwortet nicht- Überprüfen Sie, ob Sie Guthaben auf der SIM-Karte haben um<br>eine SMS senden zu könnenÜberprüfen Sie, ob Sie den Befehl richtig geschrieben haben.<br>Alles soll genauso geschrieben werden, wie es in der<br>Bedienungsanleitung steht.                                                                                                    |                                                                                         | 2. Wird das kleine <b>GPS-Symbol</b> in der Uhr angezeigt?                                                                                                    |
| App meldet Uhr offline,<br>obwohl dieSind die beiden Pfeile neben den Telefonbalken zu sehen? Wenn Nein<br>hat die SIM-Karte keine Verbindung zum Internet. Bitte prüfen Sie Ihr<br>Datenvolumen oder gehen Sie zu APN Einstellungen.relefonbalken zu sehenPrüfen Sie bitte außerdem, ob Ihr Handy eine Internetverbindung hat.Ich kann kein Konto<br>registrierenEin Fehler bei der Eingabe der ID (existiert nicht oder ist bereits<br>registriert). Bitte wenden Sie sich direkt an uns, um das Problem auf<br>www.JBC-Onlineshop.com zu lösen und wir stellen Ihnen alle<br>notwendigen technischen Unterstützungen zur Verfügung.Das Gerät ist nicht mit<br>dem Internet<br>verbunden.1. Überprüfen Sie, ob Ihre SIM-Karte das 2G-Netzwerk<br>unterstützt und die Karte eine Internetverbindung unterstützt.2. Bitte senden Sie eine SMS-Nachricht mit den Spezifikationen und<br>Einstellungen. Sollten Sie nicht weiterkommen, kontaktieren<br>Sie uns bitte für eine Unterstützung durch uns.Ich sende an die GPS<br>Tracker Uhr einen<br>Befehl per SMS aber sie<br>antwortet nicht– Überprüfen Sie, ob Sie Guthaben auf der SIM-Karte haben um<br>eine SMS senden zu könnenÜberprüfen Sie, ob Sie den Befehl richtig geschrieben haben.<br>Alles soll genauso geschrieben werden, wie es in der<br>Bedienungsanleitung steht.                                                                                                    |                                                                                         |                                                                                                    |
| Obwohl die<br>Telefonbalken zu sehen<br>sindnat die SIM-Karte keine Verbindung zum internet. Bitte prufen Sie in<br>Datenvolumen oder gehen Sie zu APN Einstellungen.<br>Prüfen Sie bitte außerdem, ob Ihr Handy eine Internetverbindung hat.Ich kann kein Konto<br>registrierenEin Fehler bei der Eingabe der ID (existiert nicht oder ist bereits<br>registriert). Bitte wenden Sie sich direkt an uns, um das Problem auf<br>www.JBC-Onlineshop.com zu lösen und wir stellen Ihnen alle<br>notwendigen technischen Unterstützungen zur Verfügung.Das Gerät ist nicht mit<br>dem Internet1.Überprüfen Sie, ob Ihre SIM-Karte das 2G-Netzwerk<br>unterstützt und die Karte eine Internetverbindung unterstützt.<br>2.Das Gerät ist nicht mit<br>dem Internet1.Überprüfen Sie eine SMS an die Uhr: pw,123456,ts#<br>Sie erhalten eine SMS-Nachricht mit den Spezifikationen und<br>Einstellungen. Sollten Sie nicht weiterkommen, kontaktieren<br>Sie uns bitte für eine Unterstützung durch uns.Ich sende an die GPS<br>Tracker Uhr einen<br>Befehl per SMS aber sie<br>antwortet nicht-Überprüfen Sie, ob Sie Guthaben auf der SIM-Karte haben um<br>eine SMS senden zu könnenÜberprüfen Sie, ob Sie den Befehl richtig geschrieben haben.<br>Alles soll genauso geschrieben werden, wie es in der<br>Bedienungsanleitung steht.                                                                                                    | App meldet Uhr offline,                                                                 | Sind die beiden <b>Pfeile</b> neben den Telefonbalken zu sehen? Wenn Nein                                                                                                    |
| Telefonbaiken zu senen<br>sindDatenvolumen oder genen Sie zu APN Einstellungen.<br>Prüfen Sie bitte außerdem, ob Ihr Handy eine Internetverbindung hat.Ich kann kein Konto<br>registrierenEin Fehler bei der Eingabe der ID (existiert nicht oder ist bereits<br>registriert). Bitte wenden Sie sich direkt an uns, um das Problem auf<br>www.JBC-Onlineshop.com zu lösen und wir stellen Ihnen alle<br>notwendigen technischen Unterstützungen zur Verfügung.Das Gerät ist nicht mit<br>dem Internet<br>verbunden.1. Überprüfen Sie, ob Ihre SIM-Karte das 2G-Netzwerk<br>unterstützt und die Karte eine Internetverbindung unterstützt.<br>2. Bitte senden Sie eine SMS an die Uhr: pw,123456,ts#<br>Sie erhalten eine SMS-Nachricht mit den Spezifikationen und<br>Einstellungen. Sollten Sie nicht weiterkommen, kontaktieren<br>Sie uns bitte für eine Unterstützung durch uns.Ich sende an die GPS<br>Tracker Uhr einen<br>Befehl per SMS aber sie<br>antwortet nicht- Überprüfen Sie, ob Sie Guthaben auf der SIM-Karte haben um<br>eine SMS senden zu könnenÜberprüfen Sie, ob Sie den Befehl richtig geschrieben haben.<br>Alles soll genauso geschrieben werden, wie es in der<br>Bedienungsanleitung steht.                                                                                                    | obwohl die                                                                              | hat die SIM-Karte keine Verbindung zum Internet. Bitte prufen Sie Ihr                                                                                                    |
| SindPruten Sie bitte auserdem, ob inr Handy eine Internet/Verbindung nat.Ich kann kein Konto<br>registrierenEin Fehler bei der Eingabe der ID (existiert nicht oder ist bereits<br>registriert). Bitte wenden Sie sich direkt an uns, um das Problem auf<br>www.JBC-Onlineshop.com zu lösen und wir stellen Ihnen alle<br>notwendigen technischen Unterstützungen zur Verfügung.Das Gerät ist nicht mit<br>dem Internet<br>verbunden.1.Überprüfen Sie, ob Ihre SIM-Karte das 2G-Netzwerk<br>unterstützt und die Karte eine Internetverbindung unterstützt.<br>2.Bitte senden Sie eine SMS an die Uhr:<br>sie erhalten eine SMS-Nachricht mit den Spezifikationen und<br>Einstellungen. Sollten Sie nicht weiterkommen, kontaktieren<br>Sie uns bitte für eine Unterstützung durch uns.Ich sende an die GPS<br>Tracker Uhr einen<br>Befehl per SMS aber sie<br>antwortet nicht-Überprüfen Sie, ob Sie Guthaben auf der SIM-Karte haben um<br>eine SMS senden zu könnenÜberprüfen Sie, ob Sie den Befehl richtig geschrieben haben.<br>Alles soll genauso geschrieben werden, wie es in der<br>Bedienungsanleitung steht.                                                                                                    | Telefonbalken zu sehen                                                                  | Datenvolumen oder gehen Sie zu APN Einstellungen.                                                                                                    |
| Ich kann kein Konto<br>registrierenEin Fehler bei der Eingabe der ID (existiert nicht oder ist bereits<br>registriert). Bitte wenden Sie sich direkt an uns, um das Problem auf<br>www.JBC-Onlineshop.com zu lösen und wir stellen Ihnen alle<br>notwendigen technischen Unterstützungen zur Verfügung.Das Gerät ist nicht mit<br>dem Internet<br>verbunden.1.Überprüfen Sie, ob Ihre SIM-Karte das 2G-Netzwerk<br>unterstützt und die Karte eine Internetverbindung unterstützt.2.Bitte senden Sie eine SMS an die Uhr: pw,123456,ts#<br>Sie erhalten eine SMS-Nachricht mit den Spezifikationen und<br>Einstellungen. Sollten Sie nicht weiterkommen, kontaktieren<br>Sie uns bitte für eine Unterstützung durch uns.Ich sende an die GPS<br>Tracker Uhr einen<br>Befehl per SMS aber sie<br>antwortet nicht-Überprüfen Sie, ob Sie Guthaben auf der SIM-Karte haben um<br>eine SMS senden zu könnenÜberprüfen Sie, ob Sie den Befehl richtig geschrieben haben.<br>Alles soll genauso geschrieben werden, wie es in der<br>Bedienungsanleitung steht.                                                                                                    | sind                                                                                    | Pruten Sie bitte auserdem, ob inr Handy eine Internetverbindung nat.                                                                                                    |
| registrierenregistriert). Bitte wenden Sie sich direkt an uns, um das Problem auf<br>www.JBC-Onlineshop.com zu lösen und wir stellen Ihnen alle<br>notwendigen technischen Unterstützungen zur Verfügung.Das Gerät ist nicht mit<br>dem Internet<br>verbunden.1. Überprüfen Sie, ob Ihre SIM-Karte das 2G-Netzwerk<br>unterstützt und die Karte eine Internetverbindung unterstützt.2. Bitte senden Sie eine SMS an die Uhr: pw,123456,ts#<br>Sie erhalten eine SMS-Nachricht mit den Spezifikationen und<br>Einstellungen. Sollten Sie nicht weiterkommen, kontaktieren<br>Sie uns bitte für eine Unterstützung durch uns.Ich sende an die GPS<br>Tracker Uhr einen<br>Befehl per SMS aber sie<br>antwortet nicht-Überprüfen Sie, ob Sie Guthaben auf der SIM-Karte haben um<br>eine SMS senden zu könnenUberprüfen Sie, ob Sie den Befehl richtig geschrieben haben.<br>Alles soll genauso geschrieben werden, wie es in der<br>Bedienungsanleitung steht.                                                                                                    | Ich kann kein Konto                                                                     | Ein <b>Fehler bei der Eingabe der ID</b> (existiert nicht oder ist bereits                                                                                                    |
| www.JBC-Onlineshop.com zu losen und wir stellen Ihnen alle<br>notwendigen technischen Unterstützungen zur Verfügung.Das Gerät ist nicht mit<br>dem Internet<br>verbunden.1.Überprüfen Sie, ob Ihre SIM-Karte das <b>2G-Netzwerk</b><br>unterstützt und die Karte eine Internetverbindung unterstützt.2.Bitte senden Sie eine SMS an die Uhr: <b>pw,123456,ts#</b><br>Sie erhalten eine SMS-Nachricht mit den Spezifikationen und<br>Einstellungen. Sollten Sie nicht weiterkommen, kontaktieren<br>Sie uns bitte für eine Unterstützung durch uns.Ich sende an die GPS<br>Tracker Uhr einen<br>Befehl per SMS aber sie<br>antwortet nicht-Überprüfen Sie mit einem Handy, ob Sie mit der SIM-Karte der<br>Uhr eine SMS senden und empfangen können.Bite SMS senden zu könnenSchauen Sie, ob Sie Guthaben auf der SIM-Karte haben um<br>eine SMS senden zu könnenÜberprüfen Sie, ob Sie den Befehl richtig geschrieben haben.<br>Alles soll genauso geschrieben werden, wie es in der<br>Bedienungsanleitung steht.                                                                                                    | registrieren                                                                            | registriert). Bitte wenden Sie sich direkt an uns, um das Problem auf                                                                                                    |
| Notwendigen technischen Unterstützungen zur Verrugung.Das Gerät ist nicht mit<br>dem Internet1. Überprüfen Sie, ob Ihre SIM-Karte das 2G-Netzwerk<br>unterstützt und die Karte eine Internetverbindung unterstützt.verbunden.2. Bitte senden Sie eine SMS an die Uhr: pw,123456,ts#<br>Sie erhalten eine SMS-Nachricht mit den Spezifikationen und<br>Einstellungen. Sollten Sie nicht weiterkommen, kontaktieren<br>Sie uns bitte für eine Unterstützung durch uns.Ich sende an die GPS<br>Tracker Uhr einen<br>Befehl per SMS aber sie<br>antwortet nicht- Überprüfen Sie mit einem Handy, ob Sie mit der SIM-Karte der<br>Uhr eine SMS senden und empfangen können.Befehl per SMS aber sie<br>antwortet nicht- Überprüfen Sie, ob Sie Guthaben auf der SIM-Karte haben um<br>eine SMS senden zu können Überprüfen Sie, ob Sie den Befehl richtig geschrieben haben.<br>Alles soll genauso geschrieben werden, wie es in der<br>Bedienungsanleitung steht.                                                                                                    |                                                                                         | www.JBC-Onlineshop.com zu losen und wir stellen Innen alle                                                                                                    |
| <ul> <li>Das Gerät ist nicht mit<br/>dem Internet</li> <li>Uberprüfen Sie, ob Ihre SIM-Karte das 2G-Netzwerk<br/>unterstützt und die Karte eine Internetverbindung unterstützt.</li> <li>Bitte senden Sie eine SMS an die Uhr: pw,123456,ts#<br/>Sie erhalten eine SMS-Nachricht mit den Spezifikationen und<br/>Einstellungen. Sollten Sie nicht weiterkommen, kontaktieren<br/>Sie uns bitte für eine Unterstützung durch uns.</li> <li>Ich sende an die GPS<br/>Tracker Uhr einen<br/>Befehl per SMS aber sie<br/>antwortet nicht</li> <li>Schauen Sie, ob Sie Guthaben auf der SIM-Karte haben um<br/>eine SMS senden zu können.</li> <li>Überprüfen Sie, ob Sie den Befehl richtig geschrieben haben.<br/>Alles soll genauso geschrieben werden, wie es in der<br/>Bedienungsanleitung steht.</li> </ul>                                                                                                    |                                                                                         | notwendigen technischen Unterstutzungen zur Verfugung.                                                                                                    |
| dem Internetunterstützt und die Karte eine Internetverbindung unterstützt.verbunden.2.Bitte senden Sie eine SMS an die Uhr: pw,123456,ts#<br>Sie erhalten eine SMS-Nachricht mit den Spezifikationen und<br>Einstellungen. Sollten Sie nicht weiterkommen, kontaktieren<br>Sie uns bitte für eine Unterstützung durch uns.Ich sende an die GPS<br>Tracker Uhr einen<br>Befehl per SMS aber sie<br>antwortet nicht-Überprüfen Sie, ob Sie Guthaben auf der SIM-Karte haben um<br>eine SMS senden zu könnenÜberprüfen Sie, ob Sie den Befehl richtig geschrieben haben.<br>Alles soll genauso geschrieben werden, wie es in der<br>Bedienungsanleitung steht.                                                                                                    | Das Gerät ist nicht mit                                                                 | 1. Uberprüfen Sie, ob Ihre SIM-Karte das <b>2G-Netzwerk</b>                                                                                                    |
| <ul> <li>Verbunden.</li> <li>2. Bitte senden Sie eine SMS an die Uhr: pw,123456,ts#<br/>Sie erhalten eine SMS-Nachricht mit den Spezifikationen und<br/>Einstellungen. Sollten Sie nicht weiterkommen, kontaktieren<br/>Sie uns bitte für eine Unterstützung durch uns.</li> <li>Ich sende an die GPS<br/>Tracker Uhr einen</li> <li>Befehl per SMS aber sie<br/>antwortet nicht</li> <li>Schauen Sie, ob Sie Guthaben auf der SIM-Karte haben um<br/>eine SMS senden zu können.</li> <li>Überprüfen Sie, ob Sie den Befehl richtig geschrieben haben.<br/>Alles soll genauso geschrieben werden, wie es in der<br/>Bedienungsanleitung steht.</li> </ul>                                                                                                    | dem Internet                                                                            | unterstützt und die Karte eine <b>Internetverbindung</b> unterstützt.                                                                                                    |
| Sie erhalten eine SMS-Nachricht mit den Spezifikationen und<br>Einstellungen. Sollten Sie nicht weiterkommen, kontaktieren<br>Sie uns bitte für eine Unterstützung durch uns.Ich sende an die GPS<br>Tracker Uhr einen<br>Befehl per SMS aber sie<br>antwortet nicht-Überprüfen Sie mit einem Handy, ob Sie mit der SIM-Karte der<br>Uhr eine <b>SMS senden und empfangen</b> können.<br>Schauen Sie, ob Sie <b>Guthaben</b> auf der SIM-Karte haben um<br>eine SMS senden zu könnenÜberprüfen Sie, ob Sie Guthaben auf der SIM-Karte haben um<br>eine SMS senden zu könnenÜberprüfen Sie, ob Sie den Befehl richtig geschrieben haben.<br>Alles soll genauso geschrieben werden, wie es in der<br>Bedienungsanleitung steht.                                                                                                    | verbunden.                                                                              | 2. Bitte senden Sie eine SMS an die Uhr: <b>pw,123456,ts#</b>                                                                                                    |
| Einstellungen. Sollten Sie nicht weiterkommen, kontaktieren<br>Sie uns bitte für eine Unterstützung durch uns.Ich sende an die GPS<br>Tracker Uhr einen<br>Befehl per SMS aber sie<br>antwortet nicht–Überprüfen Sie mit einem Handy, ob Sie mit der SIM-Karte der<br>Uhr eine SMS senden und empfangen können.<br>Schauen Sie, ob Sie Guthaben auf der SIM-Karte haben um<br>eine SMS senden zu könnenÜberprüfen Sie, ob Sie Guthaben auf der SIM-Karte haben um<br>eine SMS senden zu könnenÜberprüfen Sie, ob Sie den Befehl richtig geschrieben haben.<br>Alles soll genauso geschrieben werden, wie es in der<br>Bedienungsanleitung steht.                                                                                                    |                                                                                         | Lio orbaltan ango LN/L Nochricht mit dan Loositikationan und                                                                                                    |
| Sie uns bitte für eine Unterstützung durch uns.Ich sende an die GPSTracker Uhr einenBefehl per SMS aber sie<br>antwortet nicht-Schauen Sie, ob Sie Guthaben auf der SIM-Karte haben um<br>eine SMS senden zu könnenÜberprüfen Sie, ob Sie den Befehl richtig geschrieben haben.<br>Alles soll genauso geschrieben werden, wie es in der<br>Bedienungsanleitung steht.                                                                                                    |                                                                                         |                                                                                                    |
| <ul> <li>Ich sende an die GPS</li> <li>Uberprüfen Sie mit einem Handy, ob Sie mit der SIM-Karte der Uhr eine</li> <li>Befehl per SMS aber sie antwortet nicht</li> <li>Schauen Sie, ob Sie Guthaben auf der SIM-Karte haben um eine SMS senden zu können.</li> <li>Überprüfen Sie, ob Sie den Befehl richtig geschrieben haben. Alles soll genauso geschrieben werden, wie es in der Bedienungsanleitung steht.</li> </ul>                                                                                                    |                                                                                         | Einstellungen. Sollten Sie nicht weiterkommen, kontaktieren                                                                                                    |
| <ul> <li>Befehl per SMS aber sie<br/>antwortet nicht</li> <li>Schauen Sie, ob Sie Guthaben auf der SIM-Karte haben um<br/>eine SMS senden zu können.</li> <li>Überprüfen Sie, ob Sie den Befehl richtig geschrieben haben.<br/>Alles soll genauso geschrieben werden, wie es in der<br/>Bedienungsanleitung steht.</li> </ul>                                                                                                    |                                                                                         | Einstellungen. Sollten Sie nicht weiterkommen, kontaktieren<br>Sie uns bitte für eine Unterstützung durch uns.                                                                                                    |
| <ul> <li>antwortet nicht</li> <li>Überprüfen Sie, ob Sie Gutnaben auf der SiM-Karte haben um eine SMS senden zu können.</li> <li>Überprüfen Sie, ob Sie den Befehl richtig geschrieben haben.<br/>Alles soll genauso geschrieben werden, wie es in der Bedienungsanleitung steht.</li> </ul>                                                                                                    | Ich sende an die GPS                                                                    | <ul> <li>Sie ematen eine Sivis-Nachricht mit den Spezifikationen und<br/>Einstellungen. Sollten Sie nicht weiterkommen, kontaktieren<br/>Sie uns bitte für eine Unterstützung durch uns.</li> <li>Überprüfen Sie mit einem Handy, ob Sie mit der SIM-Karte der<br/>Uberprüfen Sie mit einem Handy, ob Sie mit der SIM-Karte der</li> </ul>                                                                                                    |
| <ul> <li>– Überprüfen Sie, ob Sie den Befehl richtig geschrieben haben.</li> <li>Alles soll genauso geschrieben werden, wie es in der<br/>Bedienungsanleitung steht.</li> </ul>                                                                                                    | Ich sende an die GPS<br>Tracker Uhr einen                                               | <ul> <li>Sie ematen eine Sivis-Nachricht mit den Spezifikationen und<br/>Einstellungen. Sollten Sie nicht weiterkommen, kontaktieren<br/>Sie uns bitte für eine Unterstützung durch uns.</li> <li>Überprüfen Sie mit einem Handy, ob Sie mit der SIM-Karte der<br/>Uhr eine SMS senden und empfangen können.</li> </ul>                                                                                                    |
| <ul> <li>Oberprüfen Sie, ob Sie den Bereni richtig geschrieben naben.</li> <li>Alles soll genauso geschrieben werden, wie es in der</li> <li>Bedienungsanleitung steht.</li> </ul>                                                                                                    | Ich sende an die GPS<br>Tracker Uhr einen<br>Befehl per SMS aber sie                    | <ul> <li>Sie ematen eine Sixis-Nachneht mit den Spezinkationen und<br/>Einstellungen. Sollten Sie nicht weiterkommen, kontaktieren<br/>Sie uns bitte für eine Unterstützung durch uns.</li> <li>Überprüfen Sie mit einem Handy, ob Sie mit der SIM-Karte der<br/>Uhr eine SMS senden und empfangen können.</li> <li>Schauen Sie, ob Sie Guthaben auf der SIM-Karte haben um<br/>eine SMS senden zu können.</li> </ul>                                                                                                    |
| Alles soll genauso geschrieden werden, wie es in der<br>Bedienungsanleitung steht.                                                                                                    | Ich sende an die GPS<br>Tracker Uhr einen<br>Befehl per SMS aber sie<br>antwortet nicht | <ul> <li>Sie ematen eine SMS-Nachneht mit den Spezifikationen und<br/>Einstellungen. Sollten Sie nicht weiterkommen, kontaktieren<br/>Sie uns bitte für eine Unterstützung durch uns.</li> <li>Überprüfen Sie mit einem Handy, ob Sie mit der SIM-Karte der<br/>Uhr eine SMS senden und empfangen können.</li> <li>Schauen Sie, ob Sie Guthaben auf der SIM-Karte haben um<br/>eine SMS senden zu können.</li> </ul>                                                                                                    |
| beutenungsameltung steht.                                                                                                    | Ich sende an die GPS<br>Tracker Uhr einen<br>Befehl per SMS aber sie<br>antwortet nicht | <ul> <li>Sie ematen eine Sixis-Nachneht mit den Spezinkationen und<br/>Einstellungen. Sollten Sie nicht weiterkommen, kontaktieren<br/>Sie uns bitte für eine Unterstützung durch uns.</li> <li>Überprüfen Sie mit einem Handy, ob Sie mit der SIM-Karte der<br/>Uhr eine SMS senden und empfangen können.</li> <li>Schauen Sie, ob Sie Guthaben auf der SIM-Karte haben um<br/>eine SMS senden zu können.</li> <li>Überprüfen Sie, ob Sie den Befehl richtig geschrieben haben.</li> <li>Alles sell genause geschrieben werden wie es in der</li> </ul>                                                                                                    |
| Sie heben ein Andreid Hendy mit Merchmellow C.O.1                                                                                                    | Ich sende an die GPS<br>Tracker Uhr einen<br>Befehl per SMS aber sie<br>antwortet nicht | <ul> <li>Sie ematen eine Sixis-Nachneht mit den Spezinkationen und<br/>Einstellungen. Sollten Sie nicht weiterkommen, kontaktieren<br/>Sie uns bitte für eine Unterstützung durch uns.</li> <li>Überprüfen Sie mit einem Handy, ob Sie mit der SIM-Karte der<br/>Uhr eine SMS senden und empfangen können.</li> <li>Schauen Sie, ob Sie Guthaben auf der SIM-Karte haben um<br/>eine SMS senden zu können.</li> <li>Überprüfen Sie, ob Sie den Befehl richtig geschrieben haben.<br/>Alles soll genauso geschrieben werden, wie es in der<br/>Bedienungsapleitung steht</li> </ul>                                                                                                    |
| - Sie haben ein Anurou nanuy mit warshmanow 6.0.1.                                                                                                    | Ich sende an die GPS<br>Tracker Uhr einen<br>Befehl per SMS aber sie<br>antwortet nicht | <ul> <li>Sie ematen eine SMS-Nachneht mit den Spezinkationen und<br/>Einstellungen. Sollten Sie nicht weiterkommen, kontaktieren<br/>Sie uns bitte für eine Unterstützung durch uns.</li> <li>Überprüfen Sie mit einem Handy, ob Sie mit der SIM-Karte der<br/>Uhr eine SMS senden und empfangen können.</li> <li>Schauen Sie, ob Sie Guthaben auf der SIM-Karte haben um<br/>eine SMS senden zu können.</li> <li>Überprüfen Sie, ob Sie den Befehl richtig geschrieben haben.<br/>Alles soll genauso geschrieben werden, wie es in der<br/>Bedienungsanleitung steht.</li> </ul>                                                                                                    |
| Betriahssystem?                                                                                                    | Ich sende an die GPS<br>Tracker Uhr einen<br>Befehl per SMS aber sie<br>antwortet nicht | <ul> <li>Sie ematen eine Sixis-Nachneht mit den Spezinkationen und<br/>Einstellungen. Sollten Sie nicht weiterkommen, kontaktieren<br/>Sie uns bitte für eine Unterstützung durch uns.</li> <li>Überprüfen Sie mit einem Handy, ob Sie mit der SIM-Karte der<br/>Uhr eine SMS senden und empfangen können.</li> <li>Schauen Sie, ob Sie Guthaben auf der SIM-Karte haben um<br/>eine SMS senden zu können.</li> <li>Überprüfen Sie, ob Sie den Befehl richtig geschrieben haben.<br/>Alles soll genauso geschrieben werden, wie es in der<br/>Bedienungsanleitung steht.</li> <li>Sie haben ein Android Handy mit Marshmallow 6.0.1.<br/>Betriebssystem?</li> </ul>                                                                     |
| <b>Betriebssystem</b> ?<br>Vielleicht schicken Sie gar keine SMS, sondern nutzen den Chat                                                                                                    | Ich sende an die GPS<br>Tracker Uhr einen<br>Befehl per SMS aber sie<br>antwortet nicht | <ul> <li>Sie ematen eine Sixis-Nachnert mit den Spezinkationen und<br/>Einstellungen. Sollten Sie nicht weiterkommen, kontaktieren<br/>Sie uns bitte für eine Unterstützung durch uns.</li> <li>Überprüfen Sie mit einem Handy, ob Sie mit der SIM-Karte der<br/>Uhr eine SMS senden und empfangen können.</li> <li>Schauen Sie, ob Sie Guthaben auf der SIM-Karte haben um<br/>eine SMS senden zu können.</li> <li>Überprüfen Sie, ob Sie den Befehl richtig geschrieben haben.<br/>Alles soll genauso geschrieben werden, wie es in der<br/>Bedienungsanleitung steht.</li> <li>Sie haben ein Android Handy mit Marshmallow 6.0.1.<br/>Betriebssystem?</li> </ul>                                                                     |
| <ul> <li>Sie haben ein Android Handy mit Marshmallow 6.0.1.</li> </ul>                                                                                                    | Ich sende an die GPS<br>Tracker Uhr einen<br>Befehl per SMS aber sie                    | <ul> <li>Sie ematen eine Sixis-Nachnert mit den Spezinkationen und<br/>Einstellungen. Sollten Sie nicht weiterkommen, kontaktieren<br/>Sie uns bitte für eine Unterstützung durch uns.</li> <li>Überprüfen Sie mit einem Handy, ob Sie mit der SIM-Karte der<br/>Uhr eine SMS senden und empfangen können.</li> <li>Schauen Sie, ob Sie Guthaben auf der SIM-Karte haben um</li> </ul>                                                                                                    |
| Betriehssystem?                                                                                                    | Ich sende an die GPS<br>Tracker Uhr einen<br>Befehl per SMS aber sie<br>antwortet nicht | <ul> <li>Sie ematen eine Sixis-Nachnert mit den Spezinkationen und<br/>Einstellungen. Sollten Sie nicht weiterkommen, kontaktieren<br/>Sie uns bitte für eine Unterstützung durch uns.</li> <li>Überprüfen Sie mit einem Handy, ob Sie mit der SIM-Karte der<br/>Uhr eine SMS senden und empfangen können.</li> <li>Schauen Sie, ob Sie Guthaben auf der SIM-Karte haben um<br/>eine SMS senden zu können.</li> <li>Überprüfen Sie, ob Sie den Befehl richtig geschrieben haben.<br/>Alles soll genauso geschrieben werden, wie es in der<br/>Bedienungsanleitung steht.</li> <li>Sie haben ein Android Handy mit Marshmallow 6.0.1.<br/>Betriebssystem?</li> </ul>                                                                     |
| Betriebssystem?<br>Vielleicht schicken Sie gar keine SMS. sondern nutzen den Chat                                                                                                    | Ich sende an die GPS<br>Tracker Uhr einen<br>Befehl per SMS aber sie<br>antwortet nicht | <ul> <li>Sie ernaten eine Sivis-Nachnert mit den Spezinkationen und<br/>Einstellungen. Sollten Sie nicht weiterkommen, kontaktieren<br/>Sie uns bitte für eine Unterstützung durch uns.</li> <li>Überprüfen Sie mit einem Handy, ob Sie mit der SIM-Karte der<br/>Uhr eine SMS senden und empfangen können.</li> <li>Schauen Sie, ob Sie Guthaben auf der SIM-Karte haben um<br/>eine SMS senden zu können.</li> <li>Überprüfen Sie, ob Sie den Befehl richtig geschrieben haben.<br/>Alles soll genauso geschrieben werden, wie es in der<br/>Bedienungsanleitung steht.</li> <li>Sie haben ein Android Handy mit Marshmallow 6.0.1.<br/>Betriebssystem?<br/>Vielleicht schicken Sie gar keine SMS. sondern nutzen den Chat</li> </ul> |

|                                              | Nachrichtenfeld? "Nachricht eingeben" oder "Chat eingeben" -<br>> der Auswahl erfolgt automatisch abhängig vom Empfänger<br>(ähnlich wie beim iPhone mit iMessage. Sie müssen eine<br>Nachricht und keinen Chat senden. |
|----------------------------------------------|----------------------------------------------------------------------------------------------------|
| Das Telefonbuch ist<br>ausgefüllt, aber beim | Das Telefonbuch in der App ist höchstwahrscheinlich so ausgefüllt,<br>dass Sie die Namen und/oder die Nummern vom Handy Telefonbuch                                                                                     |
| kommt die Meldung                            | Uhr stören.                                                                                                    |
| "renier                                      | drücken, dann das Telefonbuch erneut aufrufen und händisch erneut<br>alles eintragen. Danach wieder OK drücken.                                                                                                    |
|                                              | Bitte überprüfen Sie außerdem, ob sich eventuell die Ländervorwahl doppelt oder fälschlicherweise zusätzlich die 0 am Anfang eingetragen wurde.                                                                         |
| Die Uhrzeit lässt sich<br>nicht einstellen.  | Auf der Uhr kann man nur Zeitzone einstellen, Minutenzahl nicht, da<br>diese vom Internet automatisch eingestellt wird.                                                                                                 |
|                                              | oben Punkt 6.)                                                                                                    |
|                                              | man die Zeitzone per App oder per SMS einstellen.                                                                                                    |
|                                              | a. Zeitzone Einstellung per App: Loggen Sie sich in die App ein und<br>rufen Sie "Mehr" / "Einstellungen" / "Zeitzone" auf. Schreiben Sie für                                                                           |
|                                              | Nummer "1" oder "2" schreiben)                                                                                                    |
|                                              | Falls die Einstellung innerhalb von 1 Minute weiterhin nicht stimmt,<br>bitte folgendes machen:                                                                                                    |
|                                              | b. Zeitzone Einstellung per SMS:                                                                                                    |
|                                              | Senden Sie folgende SMS von Ihrem Handy aus an die Uhr:<br>für Winterzeit: pw,123456,Lz,0,1#                                                                                                    |
|                                              | für Sommerzeit: pw,123456,Lz,0,2#                                                                                                    |
| Der über WIFI<br>berechnete                  | WIFI dient der Positionsbestimmung und nicht der Datenverbindung.<br>Das GPS-Gerät, (falls kein GPS-Signal vorhanden ist, wie z.B. in                                                                                   |
| Ortungspunkt ist falsch.                     | Gebäuden) kann die Position von einem WIFI Netzwerk abfragen.<br>Dabei zeigt die App eine Position an, was das WIFI Netzwerk                                                                                            |
|                                              | angegeben hat. Dazu muss nicht an das WIFI Netz eingeloggt werden.<br>Daher falls das erreichte WIFI Netzwerk eine falsche Position hergibt,                                                                            |
|                                              | zeigt die App diese an.<br>Man kann leider WIFI oder LBS in der Echtzeit Ortung nicht abschalten.                                                                                                    |
|                                              | Da wird der Punkt angezeigt, welcher mit der besten vorhandenen<br>Methode ermittelbar wurde (GPS->WIFI->LBS).                                                                                                    |
|                                              | Das Abschalten des LBS unter Einstellungen bewirkt, dass die LBS und<br>WIFI Punkte unter historischen Routenverlauf nicht angezeigt werden<br>aber diese wirkt nicht in der aktuellen Ortung des GPS Gerätes.          |
| Die Ortung via LBS<br>springt zwischen       | Die Uhr befindet sich in einem Gebäude, wo kein GPS oder WIFI<br>Positionierung möglich ist.                                                                                                    |
| mehreren entfernt<br>liegenden Punkten.      | Dann versucht die Uhr die Position anhand von den GSM Masten zu<br>berechnen, was mehrere Km weit von dem tatsächlichen Ort liegen<br>kann. Der Punkt kann springen, falls die Berechnung schwankt.                     |

| Ich drücke den SOS    | Der SOS Knopf hat bei vielen Geräten eine Doppelfunktion.                                           |
|-----------------------|----------------------------------------------------------------------------------------------------|
| Knopf und die GPS-Uhr | Falls eine gute Internetverbindung vorhanden ist, wird ein SOS Anruf                                |
| / der GPS-Tracker     | gestartet.                                                                                          |
| schaltet ab.          | Wenn das Gerät keine Internetverbindung hat, wird es abgeschaltet.                                  |
|                       | Zu einer Internetverbindung braucht man natürlich eine gute GSM                                     |
|                       | Netzverbindung.                                                                                     |
|                       | Bei Uhren, kann man am Display links oben erkennen, ob sie eine                                     |
|                       | Netzverbindung hat. Wenn die Balken fehlen oder diese mit einem                                     |
|                       | roten Kreis markiert sind, fehlt die Netzverbindung (bei SOS                                        |
|                       | Tastendruck schaltet es ab).                                                                        |
|                       | Ein Netzbetreiber hat normalerweise drei Typen von Netzen: 2G, 3G,                                  |
|                       | 4G=(LTE).                                                                                           |
|                       | Fast alle Geräte von JBC benutzen das 2G Netz des Netzbetreibers. Das                               |
|                       | ist das älteste Netz und auch die langsamste, aber die GPS-Geräte kein schnelles Internet brauchen. |
|                       | Mit einem Handy kann man es leider nicht einfach testen, ob das 2G                                  |
|                       | Netz an einem Ort vorhanden ist oder wie stark es ist, da die Handys                                |
|                       | normalerweise das 3G oder 4G Netz benutzen. Nur falls das Handy                                     |
|                       | eine Umschaltung auf 2G unterstützt kann es gemessen werden.                                        |
|                       | Laut Kundenrückmeldungen haben T-Mobile, Telekom, O2 und                                            |
|                       | Anbieter, die diese Netze benutzen eine gute 2G Abdeckung in                                        |
|                       | Deutschland.                                                                                        |

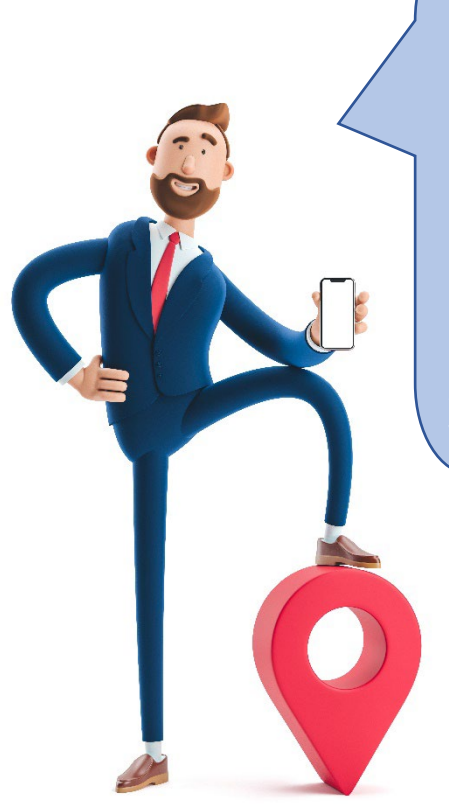

Wenn du mal eine Frage hast, sind unsere Kundenservice-Mitarbeiter gerne für dich da. Bitte schreibe oder nenne immer gleich deine Auftrags- oder Bestellnummer, so können Sie dir am schnellsten weiterhelfen!

# 7. Genauigkeit der Positionsabfrage

#### Wie genau funktioniert ein GPS-Tracker (eine GPS-Uhr)?

Die Genauigkeit einer GPS-Uhr / eines GPS-Trackers hängt von mehreren Faktoren ab. Für eine Ortung mit einer Genauigkeit von ca. 5 – 10m muss das Gerät das GPS-Signal von möglichst vielen Satelliten empfangen können.

Je mehr Satellitensignal der GPS-Tracker empfangen kann, desto genauer wird die Ortung. Das ist gegeben, wenn ein großer Bereich des Himmels über dem GPS-Tracker frei ist. Wenn die GPS-Uhr oder GPS-Tracker vom Gebäude ins Freie gebracht wird, dauert es ca. 5 Minuten, bis die erste GPS Position angezeigt werden kann. Dazu muss aber die Häufigkeit der Positionsbestimmung auf 1 Minute gestellt werden.

In Gebäuden, Autos, Höhlen, Garagen, neben Mauern, Felsen, Metallzäunen usw., wo kein GPS Signal empfangbar ist oder dieses gestört oder beeinträchtigt wird, bzw. in der Nähe von das GSM Netz störenden Quellen, in GSM Löchern (wo kein oder schwaches GSM Signal vorhanden ist), kann mit keiner Positionsbestimmung gerechnet werden.

Wenn der GPS-Tracker kein ausreichendes GPS Sattelitensignal empfangen kann, schaltet er auf die so genannte LBS Positionierung (Local Base Station = Lokale Basis Stationen / GSM Masten) um. Diese versucht die Ortung anhand der Position der nächsten GSM Masten zu bestimmen, was relativ ungenau ist, aber immerhin eine grobe Positionierung ermöglicht.

Aufgrund der vielen Gebäude kann es in der Stadt leicht passieren, dass die Ortung per GPS nur bis auf 30-50m genau ist oder die Positionierung zw. GPS und LBS hin und her springt, je nachdem ob ein ausreichendes GPS Signal vorhanden ist oder nicht.

Wo die GSM Masten dichter platziert sind, wie z.B. in Großstädten, kann die LBS Positionierung bis auf 100 – 500m genau sein, sich aber auf dem Land, wo die GSM Masten mehrere Kilometer entfernt von einander aufgestellt sind, auf 1 - 10 km verschlechtern.

Bei der Positionsangabe an der Landkarten-Darstellung am Überwachungshandy wird angegeben, ob die Ortung per GPS, WIFI oder LBS erfolgte. Dadurch kann man wissen, in welchem Umkreis sich der Tracker aufhalten kann und wie genau die Position sein kann.

Bei der Verfolger-App am Überwachungshandy kann man die historische Route so darstellen, dass die LBS-Punkte nicht dargestellt werden, dadurch bekommt man ein überschaubareres Ergebnis. Ein typisches Verhalten des GPS-Systems bei Schulkindern ist, wenn das Kind mit einer GPS-Uhr in die Schule geht und die genaue Positionen bis zur Schule per GPS verfolgt werden kann, die Position dann aber plötzlich vom Schulgebäude mehrere Km weit wegspringt. Es kann auch passieren, dass der Punkt dann wieder zum Schulgebäude oder in seine Nähe zeigt und dann wieder weit wegspringt. Es ist deshalb so, da die Uhr im Gebäude kein GPS Signal empfangen kann und dadurch

die Ortung auf LBS umschaltet und einen Punkt zeigt, welcher mit der GSM Masten

Positionsberechnung (LBS) festgestellt wurde und diese kann vom eigentlichen Ort weit weg sein. Wenn das Kind sich dann mit der Uhr im Schulgebäude bewegt, sich evtl. neben einem Fenster oder unter einem Holzdach aufhält, kann die Uhr wieder ein schwaches GPS Signal bekommen und zeigt einen viel genaueren Punkt an, aber dieser kann wiederum auch paar 100m neben dem Schulgebäude angezeigt werden, da sich die Genauigkeit bei nicht ausreichend starkem GPS Signal von 1-2 m auf 50 – 100m verschlechtern kann. Falls man weißt, dass das Kind sich mit der Uhr im Schulgebäude befindet, aber die App per LBS immer an denselben weit entfernten Punkt zeigt, kann man bei Anzeige desselben Punktes auch später vermuten, dass die Uhr im Schulgebäude ist.

Noch eine Hilfe bietet der **Routenverlauf**. Dazu sollte die Uhr vor dem weggehen auf 1-minütige Positionsbestimmung gestellt werden.

Wenn man bei einer aktuell ungenauen Positionsbestimmung (LBS) anschauen will, wo das Kind mit der GPS-Uhr sein kann, sollte man LBS abschalten und das Zeitintervall des Abspielens kurz vor Startund etwas nach der vermuteten Ankunftszeit stellen. Nach Anzeige des Routenverlaufs sieht man nur die genauen GPS Punkte. Wenn diese vor dem Schulgebäude enden, kann man vermuten, dass das Kind da ist. Bei Zweifel ist es aber empfehlenswert das Kind über die Uhr anzurufen und zu fragen, ob es wirklich da ist.

Ein das GPS-Signal störender Faktor ist auch der menschliche Körper. Da eine GPS-Uhr am Handgelenk getragen wird, stört der eigene Körper den GPS-Empfang, da er hauptsächlich aus Wasser besteht, was die GPS-Wellen abschirmen und stören kann.

Eine so gute Ortung wie von einem Handy kann man leider von einer GPS-Uhr oder einem GPS-Tracker nicht erwarten. Der Grund dafür ist, dass ein Handy einen um ein Vielfaches

leistungsfähigeren Prozessor und einen größeren GPS-Empfänger hat. Dadurch kann ein Handy die Position schneller und genauer berechnen.

Die Funktion eines GPS-Trackers beschränkt sich jedoch nicht auf die Positionsbestimmung, sondern verfügt auch über die Notruf- und Virtueller-Zaun-Funktion.

Die Kommunikation zw. GPS-Tracker und Tracker App am Überwachungshandy und die Lokalisierung wird über einen externen Server abgewickelt, welcher von einem Drittanbieter kostenlos über Play Store / App Store bereitgestellt wird. Die Firma JBC hat jedoch keinen Einfluss auf die Funktionalität des Servers.

Die Firma JBC übernimmt keine Haftung für die Funktionen des GPS-Trackers und der Tracker App am Überwachungshandy, für die Genauigkeit der Positionsbestimmung oder für die Qualität der Lokalisierung.

Die Funktionalität des GPS-Trackers hängt unter anderem beispielsweise davon ab, ob das System richtig konfiguriert wurde, ob der Server des Drittanbieters richtig funktioniert, ob der GPS-Tracker und das Überwachungshandy eine Internet-, bzw. Sprachverbindung haben, ob sie miteinander kommunizieren können und ob der Akku des GPS-Trackers und des Überwachungshandys genug geladen sind und bei der Abfrage der Position bzw. bei Telefonanrufen beide eingeschaltet sind und betriebsbereit funktionieren können.

Die Betriebsstunden des GPS-Trackers hängen davon ab, ob der GPS-Tracker voll aufgeladen wurde und wie oft mit ihr kommuniziert wurde.

Es empfiehlt sich, den GPS-Tracker jeden Tag aufzuladen.

# 8. APN Einstellungen

APN ist Englisch und bedeutet Access Point Name, auch Zugangspunkt genannt und stellt die Verbindung zum mobilen Internet her.

Ein GPS-Tracker / GPS-Uhr muss eine Datenverbindung mit dem Internet herstellen können, damit die Kommunikation zw. der App am Überwachungshandy und GPS-Tracker / GPS-Uhr zustande kommen kann.

Die APN Einstellungen können der Bedienungsanleitung des jeweiligen Trackers entsprechend per SMS an den Tracker gesendet werden.

Die gängigsten Netzprovider und Ihren APN Namen finden Sie auf unserer Homepage unter: Hilfe und Support > JBC App und Handbücher > APN-Liste Deutschland.

Sollte Ihr Land nicht aufgeführt sein, senden Sie uns bitte eine Mail an: info@jbc-onlineshop.com mit dem Betreff welches Land Sie benötigen.

#### 9. Funktionalität des GPS

Die Funktionalität des GPS-Trackers hängt unter anderem beispielsweise davon ab, ob das System richtig konfiguriert wurde, ob der Server des Drittanbieters richtig funktioniert, ob der GPS-Tracker und das Überwachungshandy eine Internet-, bzw. Sprachverbindung haben, ob sie miteinander kommunizieren können und ob der Akku des GPS-Trackers und des Überwachungshandys genug geladen sind und bei der Abfrage der Position bzw. bei Telefonanrufen beide eingeschaltet sind und betriebsbereit funktionieren können.

Die Betriebsstunden des GPS-Trackers hängen davon ab, ob der GPS-Tracker voll aufgeladen wurde und wie oft mit ihr kommuniziert wurde.

Es empfiehlt sich, den GPS-Tracker jeden Tag aufzuladen.

| <mark>Display</mark>   |  |
|------------------------|--|
| Prozessor              |  |
| Positionsbestimmung    |  |
| <b>GPS Genauigkeit</b> |  |
| LBS Genauigkeit        |  |
| <mark>GSM</mark>       |  |
| <mark>Audio</mark>     |  |
| <mark>Akku</mark>      |  |
| <mark>Größe</mark>     |  |
| <mark>Gewicht</mark>   |  |
| <mark>Gehäuse</mark>   |  |
| Armband                |  |
| Unterstützte Handys    |  |
| Arbeitstemperatur      |  |
| Luftfeuchtigkeit       |  |

# 10. Technische Daten

#### 11. Hinweise zur Batterieentsorgung

Batterien und Akkus dürfen nicht im Hausmüll entsorgt werden.

Als Verbraucher sind Sie zur Rückgabe gebrauchter Batterien und Akkus gesetzlich verpflichtet. Altbatterien können Schadstoffe enthalten, die bei nicht sachgemäßer Lagerung oder Entsorgung die Umwelt oder Ihre Gesundheit schädigen können. Batterien enthalten aber auch wichtige Rohstoffe, wie z.B. Eisen, Zink, Mangan oder Nickel und können verwertet werden. Sie können die Batterien nach Gebrauch entweder an uns zurücksenden oder in unmittelbarer Nähe (z.B. im Handel oder kommunalen Sammelstellen oder in unserem Versandlager) unentgeltlich zurückgeben. Die Abgabe in Verkaufsstellen ist dabei auf für Endnutzer für die üblichen Mengen sowie solche Altbatterien beschränkt, die der Vertreiber als Neubatterien in seinem Sortiment führt oder geführt hat.

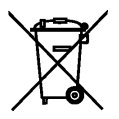

Das Zeichen mit der durchgekreuzten Mülltonne bedeutet, dass Sie Batterien und Akkus nicht im Hausmüll entsorgen dürfen. Unter diesem Zeichen finden sie zusätzlich nachstehende Symbole mit folgender Bedeutung:

Pb: Batterie enthält Blei Cd: Batterie enthält Cadmium Hg: Batterie enthält Quecksilber

JBC GmbH Fahnenstr. 2A 18057 Rostock T 0381-873992-37 F 0381-8739962 info@jbc-onlineshop.com HRB 14076 USt.-ID DE 305226999 Geschäftsführung: Stephanie Both